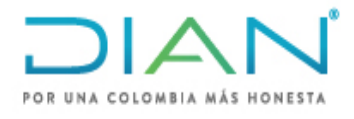

UAE DIAN

# PROCESO CUMPLIMIENTO DE OBLIGACIONES ADUANERAS Y CAMBIARIAS

AÑO (2021)

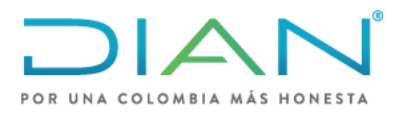

**MN-COA-0071** 

# Proceso: Cumplimiento de Obligaciones Aduaneras y Cambiarias Versión 1 Página 2 de 34

### TABLA DE CONTENIDO

| 1. | OB | 3JETIVO                                                        | 3  |
|----|----|----------------------------------------------------------------|----|
| 2. | AL | CANCE                                                          | 3  |
| 3. | DE | FINICIONES Y SIGLAS                                            | 3  |
| 4. | DE | SARROLLO DEL TEMA                                              | 4  |
| 4  | .1 | Roles para publicar precios de referencia.                     | 4  |
| 4  | .2 | Calculo de precios de referencia para publicar                 | 4  |
| 4  | .3 | Pasos para ingresar precios de referencia al módulo de arancel | 7  |
| 4  | .4 | Consultar un proyecto                                          | 29 |
| 4  | .5 | Recuperación de proyecto                                       | 31 |
| 5. | СС | ONTROLES DE CAMBIO                                             | 33 |

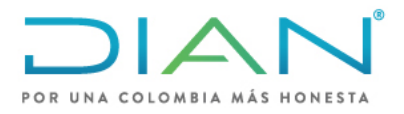

**MN-COA-0071** 

Proceso: Cumplimiento de Obligaciones Aduaneras y Cambiarias Versión 1

Página 3 de 34

### 1. OBJETIVO

Dar a conocer la forma de procesar los datos de las Listas de Precios de Referencia e identificar las actividades para ingresar, comprobar y/o recuperar los Precios de Referencia en el Sistema de Administración de Riesgos "SAR" de la DIAN.

### 2. ALCANCE

Aplica como parte integral en la aplicación del procedimiento ESTUDIO DE PRECIOS DE **REFERENCIA PR-COA-0196.** 

### 3. DEFINICIONES Y SIGLAS

FOB Free On board: Franco a bordo (incluya el puerto de embarque designado). Fuente:https://iccwbo.org/resources-for-business/incoterms-rules/incoterms-rules-2010/ consultado el 2 de septiembre de 2021.

Incoterms: Acrónimo del inglés International Commercial Terms que se traduce como Términos de Comercio Internacional.

Los Incoterms son un conjunto de reglas internacionales, regidos por la Cámara de Comercio Internacional, que determinan el alcance de las cláusulas comerciales incluidas en el contrato de compraventa internacional.

Los Incoterms también se denominan cláusulas de precio, pues cada término permite determinar los elementos que lo componen. La selección del Incoterms influye sobre el costo del contrato.

El propósito de los Incoterms es el de proveer un Grupo de reglas internacionales para la interpretación de los términos más usados en el Comercio internacional. Fuente: https://iccwbo.org/resources-forbusiness/incoterms-rules/ consultado el 2 de septiembre de 2021.

SAR: Sigla para identificar Sistema de Administración de Riesgos de la DIAN. Fuente: DIAN https://muisca.dian.gov.co/WebArancel/ consultado el 2 de septiembre de 2021.

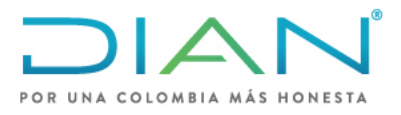

**MN-COA-0071** 

Proceso: Cumplimiento de Obligaciones Aduaneras y Cambiarias Versión 1

Página 4 de 34

### 4. DESARROLLO DEL TEMA

### 4.1 Roles para publicar precios de referencia.

Para acceder al Módulo de arancel se debe tener autorizados los roles del sistema, esto se debe realizar mediante el diligenciamiento del formato FT-IIT-2596 "Solicitud de asignación de Roles de los sistemas de información y Compromiso de confidencialidad" o formato que lo modifique.

Los roles para solicitar son los siguientes:

|            |                                        |                                                             |                        | Información del Rol                           | Solicitado              |                                  |                      |                                 |                |                        |                                   |                                         |
|------------|----------------------------------------|-------------------------------------------------------------|------------------------|-----------------------------------------------|-------------------------|----------------------------------|----------------------|---------------------------------|----------------|------------------------|-----------------------------------|-----------------------------------------|
| Código Rol | Nombre Rol                             | Funciones Relacionadas                                      | con el Rol             | Procedimiento Asociado al R                   | ol Plataforma           | Sistema de<br>Información        | ¿Requi<br>Base<br>Ic | iere acc<br>es de Da<br>ocales? | esoa<br>itos B | Indique l<br>ase(s) de | a(s) ciud<br>Datos loc<br>Naciona | ad(es) de la<br>cal(es) / o si es<br>al |
| 1147       | Cambios masivos                        | Gestionar la creación, modif<br>ajuste, mantenimiento, oper | icación,<br>ación.     | PR-OA-0196 Estudio de precio<br>de referencia | MUISCA                  | Administración<br>del arancel de | Si                   | No                              | X              | acional                |                                   |                                         |
| 620        | Actuaización de las<br>Nomenclaturas y | Gestionar la creación, modit<br>ajuste mantenimiento oper   | icación,<br>ación      | PR-OA-0196 Estudio de precio<br>de referencia | IS MUISCA               | Administración<br>del arancel de | Si                   | No                              | XN             | acional                |                                   |                                         |
| 617        | Administrador de<br>provectos de       | Gestionar la creación, modit<br>ajuste, mantenimiento, oper | icación,<br>ación.     | PR-OA-0196 Estudio de precio<br>de referencia | MUISCA                  | Administración<br>del arancel de | Si                   | No                              | X N            | acional                |                                   |                                         |
| 814        | Consultas privadas<br>de Arancel       | Permite a los funcionarios e<br>las consultas del Arancel   | l acceso a             | PR-OA-0196 Estudio de precio<br>de referencia | MUISCA                  | Administración<br>del arancel de | Si                   | No                              | X N            | acional                |                                   |                                         |
|            |                                        |                                                             |                        | Acceso del Rol So                             | olicitado               |                                  |                      |                                 |                |                        |                                   |                                         |
| Código R   | ol ¿Qué infor                          | mación requiere consultar?                                  | ¿Para qué              | se requiere la información?                   | ¿Quién hará uso<br>cons | o de la información<br>ultada?   | ¿Quiér               | n será e                        | el usuario f   | inal de la i           | nformaci                          | ón consultada?                          |
| 1147       | Precios de re                          | eferencia                                                   | Actualizar p<br>MUISCA | recios de referencia en                       | el sistema SAR          |                                  | La Co                | ordinac                         | ión de ries    | gos                    |                                   |                                         |
| 620        | Precios de re                          | eferencia                                                   | Actualizar p<br>MUISCA | recios de referencia en                       | el sistema SAR          |                                  | La Co                | ordinac                         | ión de ries    | gos                    |                                   |                                         |
| 617        | Precios de re                          | eferencia                                                   | Actualizar p<br>MUISCA | recios de referencia en                       | el sistema SAR          |                                  | La Co                | ordinac                         | ión de ries    | gos                    |                                   |                                         |
| 814        | Precios de re                          | eferencia                                                   | Consultar p            | recios de referencia                          | el sistema SAR          |                                  | La Co                | ordinac                         | ión de ries    | gos                    |                                   |                                         |
| Código R   | ¿Se va extra                           | er información de la Base de                                | La in                  | formación contiene datos                      | ¿Qué tipo de            | información es?                  |                      |                                 | Periodo (      | le activaci            | ón del ro                         | I                                       |
|            |                                        | Datos?                                                      |                        | personales?                                   |                         |                                  |                      | Des                             | de             |                        | Has                               | sta                                     |
| 1147       | Si No                                  | X ¿Dónde?:                                                  | Si No                  | X ¿Dónde?:                                    | Pú                      | iblica                           | 01                   | 01                              | 2020           | 31                     | 12                                | 9999                                    |
| 620        | Si No                                  | X ¿Dónde?:                                                  | Si No                  | X ¿Dónde?:                                    | Pú                      | iblica                           | 01                   | 01                              | 2020           | 31                     | 12                                | 9999                                    |
| 617        | Si No                                  | X ¿Dónde?:                                                  | Si No                  | X ¿Dónde?:                                    | Pú                      | iblica                           | 01                   | 09                              | ▼ 2020         | 31                     | 12                                | 9999                                    |
| 814        | Si No                                  | X ¿Dónde?:                                                  | Si No                  | X ¿Dónde?:                                    | Pú                      | iblica                           | 01                   | 09                              | 2020           | 31                     | 12                                | 9999                                    |

### 4.2 Calculo de precios de referencia para publicar.

A continuación, se indican los pasos para calcular los precios de referencia que se deben publicar en el Sistema SAR:

Realice la consulta de los archivos en el formato FT-COA-2290 "Publicación precios de 1. Referencia" que se generan en la Coordinación de Valoración Aduanera, ver carpeta publica o correo enviado desde la jefatura de la Coordinación.

| Publicación Precios de Referencia |           | FT-OA-2290    |
|-----------------------------------|-----------|---------------|
| Proceso: Operación Aduanera       | Versión 2 | Página 1 de 1 |

2. Debe ingresarse un solo precio de referencia por subpartida en caso de existir varios países de origen entonces genere un solo precio por país para cada subpartida, para ello se debe realizar lo siguiente:

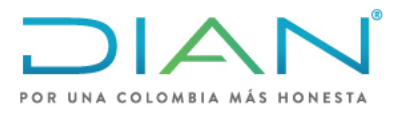

**MN-COA-0071** 

Proceso: Cumplimiento de Obligaciones Aduaneras y Cambiarias Versión 1 Página 5 de 34

Ordene de menor a mayor los precios unitarios FOB de la lista. Se deben tener en cuenta todos los valores sin importan que se repitan.

Obtenga el precio de referencia con los siguientes métodos: Promedio primer cuartil, menor valor o único valor.

**-Promedio del primer cuartil:** Según las instrucciones dadas por la jefatura de la Coordinación o directriz que la modifique, realice el cálculo así:

Se cuenta el número de precios de la lista (total de datos) y se calcula la posición del dato que corresponde al primer cuartil así:

Si el número total de datos es impar: ((No. Total, precios + 1) / 4)

Si el número total de datos es par: ((No. Total, precios / 4)

Este resultado indica donde está ubicado el límite para el primer cuartil, por ejemplo, si el resultado fue 20, se cuenta los datos hasta la posición 20.

El resultado es el que se toma como rango de datos para realizar el promedio y generar el precio de referencia.

A continuación, se muestra un ejemplo:

| POR UNA COLOMBIA MÁS HONESTA | Proceso: Operació          | n Aduanera | ۱ <u> </u>  |                         |                           | Versión 2                          |                      | P                     | ágina 1 de 1 | 1           |
|------------------------------|----------------------------|------------|-------------|-------------------------|---------------------------|------------------------------------|----------------------|-----------------------|--------------|-------------|
| Producto - Sector:           |                            |            |             | GAFA                    | S, MON                    | TURAS Y LENTES.                    |                      |                       |              |             |
| Subpartida arancelaria"      | Descripción del producto   | Modelo 🔽   | Marca       | Referenciał<br>Código 🖵 | Medidas<br>(cm,<br>pulgad | Otras características              | Precio FOB<br>USD. 🗸 | Unidad de<br>Medida 🔐 | País Origen  | Variación 🗸 |
| 90.01.50.00.00               | LENTES OFTALMICOS DE OTRAS |            | LT          | FSV 1.50 SPH            | N/A                       | TerminadoVision Sencilla.          | 0,34                 | UNIDAD                | CHINA        | N/A         |
| 90.01.50.00.00               | LENTES OFTALMICOS DE OTRAS | N/A        | LT          | LT15                    | N/A                       | VSTerCR39. Corrección visual       | 0,37                 | UNIDAD                | CHINA        | N/A         |
| 90.01.50.00.00               | LENTES OFTALMICOS DE UTRAS |            | LT          | FSV 1.50 SPH            | N/A                       | TerminadoVision Sencilla.          | 0,42                 | UNIDAD                | CHINA        | N/A         |
| 90.01.50.00.00               | LENTES OFTALMICOS DE OTRAS |            | LT          | FBIFFLAT TOP            | N/A                       | TerminadoBifocal.                  | 0,84                 | UNIDAD                | CHINA        | N/A         |
| 90.01.50.00.00               | LENTES OFTALMICOS DE OTRAS |            | vision ease | SV W 70PN               | N/A                       | Resina DuraSemi-TerminadoVision    | 0,87                 | UNIDAD                | CHINA        | N/A         |
| 90.01.50.00.00               | LENTES OFTALMICOS DE OTRAS | N/A        | LT          | LT7                     | N/A                       | Bil-InvisibleTerCR39. Correccion   | 0,92                 | UNIDAD                | CHINA        | N/A         |
| 90.01.50.00.00               | LENTES OFTALMICOS DE OTRAS |            | LT          | FSV 1.50 SPH            | N/A                       | TerminadoVision Sencilla.          | 0,93                 | UNIDAD                | CHINA        | N/A         |
| 90.01.50.00.00               | LENTES OFTALMICOS DE OTRAS |            | LT          | FBIF BLENDED            | N/A                       | TerminadoBifocal.                  | 0,93                 | UNIDAD                | CHINA        | N/A         |
| 90.01.50.00.00               | LENTES OFTALMICOS DE OTRAS |            | vision ease | D28 W 70PN              | N/A                       | Resina DuraSemi-TerminadoBifocal.  | 0,93                 | UNIDAD                | CHINA        | N/A         |
| 90.01.50.00.00               | LENTES OFTALMICOS DE OTRAS |            | LT          | SFBIF                   | N/A                       | Semi TerminadoBifocal.             | 0,95                 | UNIDAD                | CHINA        | N/A         |
| 90.01.50.00.00               | LENTES OFTALMICOS DE OTRAS | N/A        | LT          | 0                       | N/A                       | BIFINVISIBLET ErCR39HC. Correccion | 0,96                 | UNIDAD                | CHINA        | N/A         |
| 90.01.50.00.00               | CENTES OFTALMICOS DE       |            | ILT         | FSV 1.50 SPH            | N/A                       | TerminadoVision Sencilla.          | 0,99                 | UNIDAD                | CHINA        | N/A         |
| 90.01.50.00.00               | LENTES OF TALMICOS DE      | N/A        | ILT         | 0                       | N/A                       | BIF.CR-                            | 0,99                 | UNIDAD                | CHINA        | N/A         |
| 90.01.50.00.00               | LENTES OFTALMICOS DE       | N/A        | ILT         | ILT6                    | N/A                       | BiFilivisible TailaCR39.           | 1,08                 | UNIDAD                | CHINA        | N/A         |
| 90.01.50.00.00               | LENTES OFTALMICOS DE       |            | vision ease | SVW 75PN                | N/A                       | Kesina Durasemi-                   | 1,23                 | UNIDAD                | CHINA        | N/A         |
| 90.01.50.00.00               | LENTES OFTALMICOS DE       | N/A        | ILT         | ILT12                   | N/A                       | VSVISIONSENCIIIa ren-uturex.       | 1,29                 | UNIDAD                | CHINA        | N/A         |
| 90.01.50.00.00               | LENTES OFTALMICOS DE       | N/A        | ILT         | ILT4                    | N/A                       | 1.56TERMINADOVSESFERICUF           | 1,63                 | UNIDAD                | CHINA        | N/A         |
| 90.01.50.00.00               | LENTES OFTALMICOS DE       |            | ILT         | FSV 1.60 SPH            | N/A                       | TerminadoVision Sencilla.          | 1,68                 | UNIDAD                | CHINA        | N/A         |
| 90.01.50.00.00               | LENTES OFTALMICOS DE       | N/A        | ILT         | ILT2                    | N/A                       | 1.56TALLADOVSESFERICOFUT           | 1,75                 | UNIDAD                | CHINA        | N/A         |
| 90.01.50.00.00               | LENTES OFTALMICOS DE       | N/A        | ILT         | ILT20                   | N/A                       | VS.Term 1.56FotoSenSibleAR.        | 1,92                 | UNIDAD                | CHINA        | N/A         |
| 90.01.50.00.00               | LENTES OFTALMICOS DE       |            | ILT         | FSV 1.60 ASP            | N/A                       | TerminadoVision Sencilla.          | 2,13                 | UNIDAD                | CHINA        | N/A         |
| 90.01.50.00.00               | LENTES OFTALMICOS DE       |            | ILT         | PSV 1.60 ASP            | N/A                       | TerminadoVision Sencilla.          | 2,18                 | UNIDAD                | CHINA        | N/A         |
| 90.01.50.00.00               | LENTES OFTALMICOS DE       | N/A        | ILT         | ILT19                   | N/A                       | Prog. TermUptolabCrAR.             | 2,30                 | UNIDAD                | CHINA        | N/A         |
| 90.01.50.00.00               | LENTES OF TALMICOS DE      |            | ESSILOR     | ODGU - SFSV             | N/A                       | PolicardonatoSemiterminado         | 2,36                 | UNIDAD                | CHINA        | N/A         |
| 90.01.50.00.00               | LENTES OFTALMICOS DE       | N/A        | ILT         | ILT13                   | N/A                       | VSVISIOnSendinaTen-uturexG2.       | 2,44                 | UNIDAD                | CHINA        | N/A         |
| 90.01.50.00.00               | LENTES OF TALMICOS DE      | N/A        | ILT         | ILT16                   | N/A                       | SV1.56TERMINADOFUTURE-             | 2,77                 | UNIDAD                | CHINA        | N/A         |
|                              | LENTES OFTALMICOS DE       |            |             |                         |                           | VOT-ST. three CODIng Destant       |                      |                       |              |             |

DIAN

Una vez impreso este documento se considera Copia no Controlada

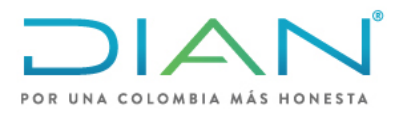

**MN-COA-0071** 

Proceso: Cumplimiento de Obligaciones Aduaneras y Cambiarias

Versión 1

Página 6 de 34

En este caso se ordenan los precios unitarios de menor a mayor para la subpartida 9001.50.00.00 con país de origen CHINA, hay 26 precios en la lista, para el cálculo de la posición del primer cuartil se realiza la operación (26/4) = 6.5 = 7 (siempre debe aproximarse), lo que indica que se deben tomar los 7 primeros precios para realizar el promedio. El resultado del promedio es 0.70 este es el precio de referencia que se va a ingresar en el módulo para la subpartida 9001.50.00.00 con país de origen China, se debe realizar el mismo procedimiento si existen más países de origen para la misma subpartida.

-Menor valor: Cuando hay cuatro o menos precios, se toma el menor.

-Único valor: Cuando hay un único precio, este será el valor para tomar.

El valor obtenido y método utilizado debe ser registrado en las casillas "valor FOB por subpartida" y "método para generar precio" correspondientes en el formato Excel "FORMATO MÓDULO DE ARANCEL PRECIOS DE REFERENCIA".

| Número<br>proyecto | Fecha de<br>creación | Тіро | Nombre del<br>proyecto -<br>Producto | Descripción del<br>proyecto -<br>Subpartida<br>Arancelaría | Pais de<br>origen | Número del<br>Documento<br>Resumen | Inicio<br>Vigencia de<br>la medida | Fecha de<br>finalización<br>de la<br>medida | Fecha de<br>firma | Fecha de<br>publicación | Valor FOB<br>por<br>subpartida | Método para<br>generar<br>precio | Descripción del<br>Arancel | Anotaciones |
|--------------------|----------------------|------|--------------------------------------|------------------------------------------------------------|-------------------|------------------------------------|------------------------------------|---------------------------------------------|-------------------|-------------------------|--------------------------------|----------------------------------|----------------------------|-------------|
|                    |                      |      |                                      |                                                            |                   |                                    |                                    |                                             |                   |                         |                                |                                  |                            |             |
|                    |                      |      |                                      |                                                            |                   |                                    |                                    |                                             |                   |                         |                                |                                  |                            |             |
|                    |                      |      |                                      |                                                            |                   |                                    |                                    |                                             |                   |                         |                                |                                  |                            |             |
|                    |                      |      |                                      |                                                            |                   |                                    |                                    |                                             |                   |                         |                                |                                  |                            |             |
|                    |                      |      |                                      |                                                            |                   |                                    |                                    |                                             |                   |                         |                                |                                  |                            |             |
|                    |                      |      |                                      |                                                            |                   |                                    |                                    |                                             |                   |                         |                                |                                  |                            |             |
|                    |                      |      |                                      |                                                            |                   |                                    |                                    |                                             |                   |                         |                                |                                  |                            |             |

Datos para diligenciar:

Número proyecto: Asignado en el Módulo de Arancel

Fecha de creación: Fecha en la que se crea el proyecto en el Módulo de Arancel

Tipo: "Medidas"

**Nombre del proyecto – Producto:** Nombre asignado para el producto en el formato FT-COA-2290 "Publicación precios de Referencia", ejemplo "Medicamentos", "Celulares", "Textiles", etc.

**Descripción del proyecto - Subpartida Arancelaria:** Indicar la subpartida indicada en el formato FT-COA-2290 "Publicación precios de Referencia"

**País de origen:** País de origen registrado en el formato FT-COA-2290 "Publicación precios de Referencia"

Número del Documento Resumen: Número asignado en el Módulo de arancel

**Inicio Vigencia de la medida:** Fecha en la que inicia la publicación del precio (para el sistema no puede ser menor a la fecha actual)

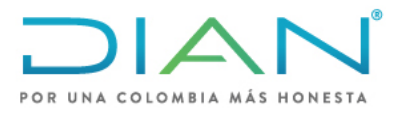

**MN-COA-0071** 

Proceso: Cumplimiento de Obligaciones Aduaneras y Cambiarias Versión 1 Página 7 de 34

**Fecha de finalización de la medida:** Fecha final en la que debe estar publicado el precio, puede ser anual, semestral, bimestral o mensual (ver periodo en el formato FT-COA-2290 "Publicación precios de Referencia")

Fecha de firma: Fecha en la que se firma el proyecto en el módulo de Arancel

Fecha de publicación: Fecha en la que se publica la medida en el módulo de Arancel

Valor FOB por subpartida: Valor calculado en el paso 2. CALCULO DE PRECIOS DE REFERENCIA PARA PUBLICAR

**Método para generar precio:** Método usado para calcular el precio ver paso 2. CALCULO DE PRECIOS DE REFERENCIA PARA PUBLICAR

**Descripción del Arancel:** Descripción de la mercancía en el arancel

**Anotaciones:** Registre cualquier observación que requiera con respecto al precio que se está registrando, como, por ejemplo: (No procede su publicación, no corresponde la unidad de medida con el arancel, el precio es demasiado bajo con respecto a los demás, la subpartida esta incorrecta, etc.)

### 4.3 Pasos para ingresar precios de referencia al módulo de arancel

Realice el diligenciamiento del siguiente informe en Excel "FORMATO MÓDULO DE ARANCEL PRECIOS DE REFERENCIA" durante el proceso, a continuación, se muestra un ejemplo:

| Número proyecto                         | Fecha de<br>creación | Tipo    | Nombre del proyecto<br>- Producto | Descripción<br>del proyecto -<br>Subpartida<br>Arancelaria * | País de origen    | Número del<br>Documento<br>Resumen | Inicio<br>Vigencia<br>de la<br>medida * | Fecha de<br>finalización<br>de la<br>medid. * | Fecha de<br>firma | Fecha de<br>publicación | Valor FOB<br>por<br>subparti | Método para<br>generar<br>precio 🖕 | Descripción del<br>Arancel                                                   | Anotaciones |
|-----------------------------------------|----------------------|---------|-----------------------------------|--------------------------------------------------------------|-------------------|------------------------------------|-----------------------------------------|-----------------------------------------------|-------------------|-------------------------|------------------------------|------------------------------------|------------------------------------------------------------------------------|-------------|
| 100966000138370                         | 13/10/2020           | Medidas | MEDICAMENTOS                      | 3004.90.29.00                                                | RLANDA            | 101056000124354.                   | 13/10/2020                              | 13/09/2021                                    | 13/10/2020        | 13/10/2020              | 121,940                      | Único valor                        | (- Los demás:<br>Los demás<br>medicamentos para<br>uso humano:<br>Los demás) |             |
|                                         | 13/10/2020           | Medidas | PERFUMES Y AGUAS<br>DE TOCADOR    |                                                              | ALEMANIA          |                                    | 13/10/2020                              | 13/09/2021                                    | 13/10/2020        | 13/10/2020              | 0,720                        | Menor Valor                        |                                                                              |             |
|                                         | 13/10/2020           | Medidas | PERFUMES Y AGUAS<br>DE TOCADOR    | 1                                                            | ECUADOR           | 1                                  | 13/10/2020                              | 13/09/2021                                    | 13/10/2020        | 13/10/2020              | 6,983                        | Promedio primer<br>cuartil         | 1                                                                            |             |
|                                         | 13/10/2020           | Medidas | PERFUMES Y AGUAS<br>DE TOCADOR    | 1                                                            | ESPAÑA            | 1                                  | 13/10/2020                              | 13/09/2021                                    | 13/10/2020        | 13/10/2020              | 2,676                        | Promedio primer<br>cuartil         | Aceites esenciales y                                                         |             |
| 400000000000000000000000000000000000000 | 13/10/2020           | Medidas | PERFUMES Y AGUAS<br>DE TOCADOR    |                                                              | ESTADOS<br>UNIDOS | 101050000101017                    | 13/10/2020                              | 13/09/2021                                    | 13/10/2020        | 13/10/2020              | 2,808                        | Promedio primer<br>cuartil         | resinoides;<br>preparaciones de                                              |             |
| 100966000136363                         | 13/10/2020           | Medidas | PERFUMES Y AGUAS<br>DE TOCADOR    | 3303.00.00.00                                                | FRANCIA           | 101056000124347                    | 13/10/2020                              | 13/09/2021                                    | 13/10/2020        | 13/10/2020              | 2,801                        | Promedio primer<br>cuartil         | o de cosmética<br>Perfumes y aguas de                                        |             |
|                                         | 13/10/2020           | Medidas | PERFUMES Y AGUAS<br>DE TOCADOR    | ]                                                            | ITALIA            |                                    | 13/10/2020                              | 13/09/2021                                    | 13/10/2020        | 13/10/2020              | 2,443                        | Promedio primer<br>cuartil         | tocador.                                                                     |             |
|                                         | 13/10/2020           | Medidas | PERFUMES Y AGUAS<br>DE TOCADOR    | ]                                                            | PERÚ              |                                    | 13/10/2020                              | 13/09/2021                                    | 13/10/2020        | 13/10/2020              | 7,560                        | Promedio primer<br>cuartil         |                                                                              |             |
|                                         | 13/10/2020           | Medidas | PERFUMES Y AGUAS<br>DE TOCADOR    | ]                                                            | SUIZA             |                                    | 13/10/2020                              | 13/09/2021                                    | 13/10/2020        | 13/10/2020              | 2,631                        | Promedio primer<br>cuartil         |                                                                              |             |
| 100966000138388                         | 13/10/2020           | Medidas | MARROQUINERIA                     | 4202.12.90.00                                                | CHINA             | 101056000124361                    | 13/10/2020                              | 13/09/2021                                    | 13/10/2020        | 13/10/2020              | 7,170                        | Promedio primer<br>cuartil         | (valijas) y maletines,<br>incluidos los de aseo y                            |             |
| 100966000138395                         | 13/10/2020           | Medidas | MARROQUINERIA                     | 4202.21.00.00                                                | CHINA             | 101056000124379                    | 13/10/2020                              | 13/09/2021                                    | 13/10/2020        | 13/10/2020              | 41,145                       | Promedio<br>primer cuartil         | (carteras), incluso con<br>bandolera o sin asas:                             |             |
|                                         |                      | Medidas | MARROQUINERIA                     |                                                              | NDIA              |                                    |                                         |                                               |                   |                         | 52,678                       | Promedio<br>primer cuartil         | exterior de cuero                                                            |             |

### DIAN

Una vez impreso este documento se considera Copia no Controlada

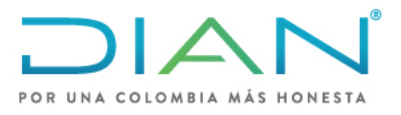

**MN-COA-0071** 

Proceso: Cumplimiento de Obligaciones Aduaneras y Cambiarias Versión 1 Página 8 de 34

1. Ingrese a la página principal de la DIAN <u>https://www.dian.gov.co/</u> en la sección "Transaccional" ingrese por la opción "<u>Usuario registrado</u>"

Iniciar sesión como usuario registrado y a nombre de la de la <u>UAE Dirección de impuestos y aduanas</u> nacionales, ingresar número de documento y contraseña

| Para ingres             | ar suministre los siguiente | is datos                                        |
|-------------------------|-----------------------------|-------------------------------------------------|
| Ingresa a r             | nombre de:                  | UAE DIRECCIÓN DE IMPUESTOS Y ADUANAS NACIONAL 🗸 |
| Número de<br>organizaci | e documento de la<br>ón:    |                                                 |
| Tipo de do              | cumento del usuario:        | Cédula de Ciudadanía 🗸 🗸                        |
| Número de               | e documento:                |                                                 |
| Contraseñ               | a                           |                                                 |

(Use el navegador Mozilla, si en algún paso genera error, generalmente en la Firma Digital, intente por el otro navegador).

2. En el menú del lado izquierdo Seleccione "Administración del arancel"

|                                                         |                                                  | 🔔 Alarmas 🛛 🖉 Tareas 📄 Asuntos   🎯 Cerrar                                                  |
|---------------------------------------------------------|--------------------------------------------------|--------------------------------------------------------------------------------------------|
| DIAN-MUISCA                                             | -70                                              |                                                                                            |
| <ul> <li>Administración del arancel</li> </ul>          |                                                  | - Administrative defenses of                                                               |
| Creación Proyecto de Actualiza                          | And the second                                   | Administración del arancel                                                                 |
| <ul> <li>Gestionar Proyecto</li> <li>Reparto</li> </ul> | Creación Proyecto de<br>Actualización de Arancel | Opción para la creación Proyectos de Actualización del Arancel de<br>Aduanas               |
| Autogestión     Bandeia de Salida                       | Gestionar Proyecto                               | Opción para gestionar los Proyectos de Actualización del Arancel de<br>Aduanas existentes. |
| Comentarios y Quejas                                    | Reparto                                          | Permite acceder a las opciones de reparto de arancel.                                      |

3. Seleccione Creación proyecto de Actualización de Arancel:

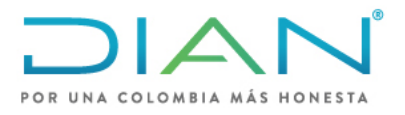

Reparto

### PROCESAMIENTO Y PUBLICACIÓN DE PRECIOS DE REFERENCIA EN EL SISTEMA DE ADMINISTRACIÓN DE RIESGOS "SAR"

Permite acceder a las opciones de reparto de arancel.

# **MN-COA-0071**

| Proceso: C | Cumplimiento de Obligacione                      | s Aduaneras y Cambiarias                                   | Versión 1              | Página 9 de 34 |
|------------|--------------------------------------------------|------------------------------------------------------------|------------------------|----------------|
|            | ATOPE                                            | Administración del arance                                  | I.                     |                |
|            | Creación Proyecto de<br>Actualización de Arancel | Opción para la creación Proyectos o<br>Aduanas             | de Actualización del / | Arancel de     |
|            | Gestionar Proyecto                               | Opción para gestionar los Proyectos<br>Aduanas existentes. | s de Actualización de  | el Arancel de  |
|            |                                                  |                                                            |                        |                |

4. En esta sección se presenta la ventana "Crear proyecto":

|                               | Crear proyecto                  |
|-------------------------------|---------------------------------|
|                               | Datos Generales                 |
| Nombre del proyecto           | Precios internacionales         |
| Tipo de proyecto              | Medidas 🗸                       |
| Fecha prevista inicio labores | 13-10-2020 Decha                |
| Fecha prevista fin labores    | 31-12-9999 8 Fecha              |
| Observaciones                 | Incluir precios internacionales |
|                               | Copia de proyecto               |
| Copiar proyecto?              |                                 |
|                               | Datos de la norma               |
| Datos de la norma             | 🔘 Buscar ) 💿 Limpiar )          |
|                               | 🥅 Guardar )                     |

En Datos generales diligencia lo siguiente,

Nombre del proyecto: Precios Internacionales,

Tipo de proyecto: Medidas,

Fecha prevista inicio labores: Seleccionar la Fecha actual.

**Fecha prevista fin labores**: Seleccionar <u>fecha indefinida</u> o la que considere en que va a terminar la labor.

En copia de proyecto, no se seleccione la casilla.

5. En datos de la norma: Seleccione **buscar**, aparecerá la siguiente ventana,

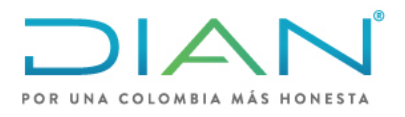

# **MN-COA-0071**

| Proceso: Cumplimient | o de Oblig       | aciones A              | duaneras y Cambiarias                                                           | Versión 1                                               | Página 10 de 34 |
|----------------------|------------------|------------------------|---------------------------------------------------------------------------------|---------------------------------------------------------|-----------------|
|                      |                  |                        | Seleccione una opción                                                           |                                                         |                 |
| P                    | ublicada en      |                        |                                                                                 | *                                                       |                 |
| E                    | xpedida por      |                        |                                                                                 |                                                         |                 |
| N                    | um publicación   |                        |                                                                                 |                                                         |                 |
| D                    | atos de la norma | i                      | RESOLUCIÓN 🗸                                                                    |                                                         |                 |
| N                    | um norma         |                        | 46                                                                              |                                                         |                 |
| Fe                   | echa norma       |                        | 🧶 Fecha                                                                         |                                                         |                 |
|                      |                  |                        | O Buscar                                                                        |                                                         |                 |
|                      | Código           |                        | Nombre                                                                          |                                                         |                 |
| 9                    | 8512             | RESOLUCIÓ<br>ADUANAS N | ÓN No. 46 DEL 26-jul-2019, Expedida por U<br>NACIONALES. PUBLICADA EN DIARIO OI | J.A.E. DIRECCION DE IMPUES<br>FICIAL No. 51030 Página 9 | STOS Y          |
| 1                    | Γ                |                        | Manterior 1 v 1 Siguient                                                        | e)                                                      |                 |

Allí seleccione en "Datos de la norma" el tipo de norma "**Resolución**" y diligencie la casilla "Num norma" digite el dato "**46**" y dar clic en <u>buscar</u>.

Seleccione el código <u>8512</u> que indica la **Resolución 46 del 26 de junio de 2019** y dar clic en <u>continuar</u>. (escoger la norma que esté vigente para la fecha de publicación del precio). Esto lo devuelve a la página anterior y seleccione <u>Guardar</u>.

Aparece una nueva ventana con el proyecto creado, con el número de Asunto y de Identificador. El numero identificador corresponde al "<u>Número del proyecto</u>", copie el número y regístrelo en la casilla "Número de proyecto" del archivo de Excel "FORMATO MÓDULO DE ARANCEL PRECIOS DE REFERENCIA", luego de clic en <u>cerrar.</u>

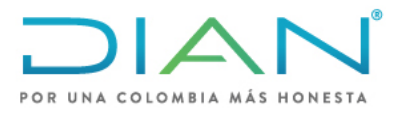

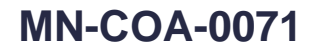

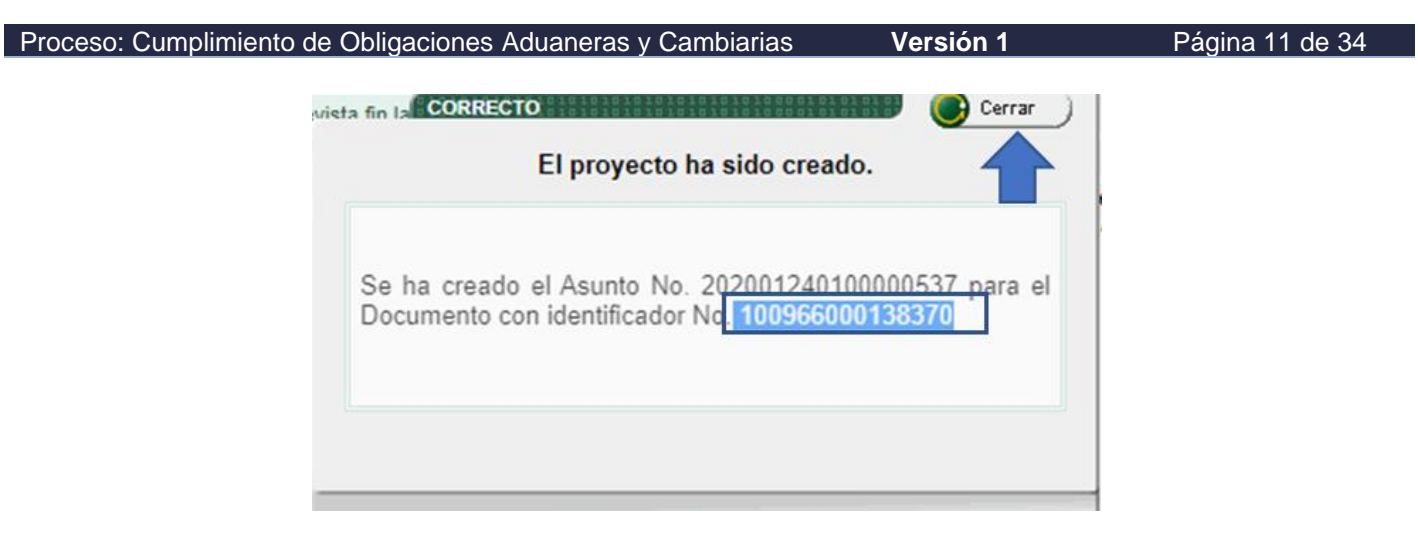

6. En la venta "Proyecto de actualización arancel", seleccione <u>Ir al reparto</u>:

| nhea               | del provecto                                                                                                    | Precios inte                                                           | ernacionales                                                                                                    |                                                         |                          |
|--------------------|----------------------------------------------------------------------------------------------------|------------------------------------------------------------------------|----------------------------------------------------------------------------------------------------|---------------------------------------------------------|--------------------------|
| NULLE C            | ruei proyecio                                                                                                    |                                                                        |                                                                                                    |                                                         |                          |
| dep                | proyecto                                                                                                    | Medidas                                                                | ~                                                                                                    |                                                         |                          |
| ha pr              | revista inicio labores                                                                                                  | 13-oct-202                                                             | 0                                                                                                    |                                                         |                          |
| ha pr              | revista fin labores                                                                                                    | 31-dic-999                                                             | 9                                                                                                    |                                                         |                          |
| erva               | ciones                                                                                                    | Incluir pred                                                           | cios internacionales                                                                                                    |                                                         |                          |
| os de              | e la norma                                                                                                    | RESOLUCIO<br>ADUANAS I                                                 | ÓN No. 46 DEL 26-jul-2019, Ex<br>NACIONALES. PUBLICADA EN D                                                                                    | pedida por U.A.E. DIRECCIO<br>NARIO OFICIAL No. 51030 P | ON DE IMPUES<br>Página 9 |
|                    |                                                                                                    |                                                                        | Archiver )                                                                                                    |                                                         |                          |
|                    |                                                                                                    |                                                                        | - Activa                                                                                                    |                                                         |                          |
|                    |                                                                                                    |                                                                        | -                                                                                                    | -                                                       |                          |
|                    | (Alidar )                                                                                                    |                                                                        | Reporte del                                                                                                    | (633) ir :                                              | al reparto] 🧹            |
|                    | Validar<br>medidas                                                                                                    |                                                                        | Proyecto Provecto                                                                                                    | ()   r :                                                | al reparto               |
|                    | Validar<br>medidas                                                                                                    |                                                                        | Proyecto                                                                                                    |                                                         | al reparto)              |
|                    | Validar<br>medidas                                                                                                    |                                                                        | Proyects                                                                                                    | ()) ir 1                                                | al reparto)              |
| Sele               | ecciona <b>Repa</b>                                                                                                    | rto por medida:                                                        | Proyecto<br>S:                                                                                                    |                                                         | al reparto)              |
| Sele               | ecciona <u>Repa</u>                                                                                                    | <u>rto por medidas</u><br>P                                            | S:<br>Proyectos del arancel                                                                                                    |                                                         | al reparto)              |
| Sele               | ecciona <u>Repa</u>                                                                                                    | <u>rto por medidas</u><br>F<br>100966000                               | S:<br>Proyectos del arancel<br>138363                                                                                                    |                                                         | al reparto)              |
| Sele<br>Núm<br>Nom | medidar                                                                                                    | rto por medida:<br>F<br>100966000                                      | S:<br>Proyectos del arancel<br>138363                                                                                                    |                                                         | al reparto)              |
| Sele<br>Núm<br>Nom | ecciona <u>Repa</u> nero de proyecto  nbre del proyecto                                                                 | rto por medidas<br>F<br>100966000                                      | <u>S</u> :<br>Proyectos del arancel<br>138363<br>Buscar                                                                                        |                                                         | al reparto)              |
| Sele<br>Núm        | medidas                                                                                                    | rto por medidas<br>F<br>100966000                                      | S:<br>Proyectos del arancel<br>138363<br>Buscar                                                                                                |                                                         | al reparto)              |
| Sele<br>Núm<br>Nom | Middar                                                                                                    | rto por medida:<br>F<br>100966000<br>Nombre                            | E:<br>Proyectos del arancel<br>138363<br>Buscar<br>Fecha prevista inicio labores                                                               | Fecha prevista fin labores                              | Proceso                  |
| Sele<br>Nún<br>Nom | Ecciona <u>Repa</u><br>ecciona <u>Repa</u><br>nero de proyecto<br>nbre del proyecto<br><u>Código</u><br>100966000138363 | rto por medidas<br>F<br>100966000<br>Nombre<br>Precios internacionales | S: Proyectos del arancel 138363  Buscar  Fecha prevista inicio labores 13-oct-2020                                                             | Fecha prevista fin labores<br>31-dic-9999               | Proceso<br>Medidas       |
| Núm<br>Nom         | Ecciona <u>Repa</u> encode proyecto  nbre del proyecto  Código 100966000138363                                          | rto por medidas<br>F<br>100966000<br>Nombre<br>Precios internacionales | E:<br>Proyectos del arancel<br>138363<br>Buscar<br>Fecha prevista inicio labores<br>13-oct-2020<br>Anterior 1 1 1 Siguiente                    | Fecha prevista fin labores<br>31-dic-9999               | Proceso<br>Medidas       |
| Núm<br>Nom         | Código                                                                                                    | rto por medidas<br>F<br>100966000<br>Nombre<br>Precios internacionales | E:<br>Proyectos del arancel<br>138363<br>Buscar<br>Fecha prevista inicio labores<br>13-oct-2020<br>Anterior 1 1 Siguiente                      | Fecha prevista fin labores<br>31-dic-9999               | Proceso<br>Medidas       |
| Sele<br>Núm<br>Nom | Middar                                                                                                    | rto por medidas<br>F<br>100966000<br>Nombre<br>Precios internacionales | S: Proyectos del arancel 138363  Buscar  Fecha prevista inicio labores 13-oct-2020 Anterior 1  Romon 1  Por Por Por Por Por Por Por Por Por Po | Fecha prevista fin labores<br>31-dic-9999               | Proceso<br>Medidas       |

DIAN

7.

Una vez impreso este documento se considera Copia no Controlada

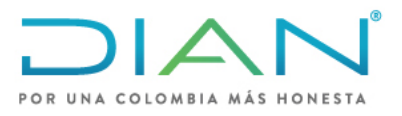

**MN-COA-0071** 

| Processo: Cumplimiente de Obligaciones Aduanaras | (Combiorios | Vorción 1 | Dágina 12 do 21 |
|--------------------------------------------------|-------------|-----------|-----------------|
| FIOCESO. CUMPIIMIENTO DE ODIIGACIÓNES AQUANEIAS  | y Campianas |           | rayina iz ue 34 |

8. Se abre una nueva ventana "Reparto de tareas", seleccionar <u>Registro precios</u> internacionales, Asignar:

| Número de proyecto                     | 100966000138363                                                                                                    |         |
|----------------------------------------|----------------------------------------------------------------------------------------------------|---------|
| Nombre del proyecto                    | Precios internacionales                                                                                                    |         |
|                                        | Medida                                                                                                    |         |
| Datos generales de la nomencia         | tura                                                                                                    | Asignar |
| Cambios de descripción de la no        | menclatura                                                                                                    | Asignar |
| Unidad física de medida                |                                                                                                    | Asignar |
| Gravamen                               |                                                                                                    | Asignar |
| IVA                                    |                                                                                                    | Asignar |
| Otras tarifas generales                |                                                                                                    | Asignar |
| Gravámenes por acuerdos interr         | nacionales                                                                                                    | Asignar |
| Medidas de protección comercia         | i de la constante de la constante de | Asignar |
| Régimen de comercio                    |                                                                                                    | Asigna  |
| Bienes de capital                      |                                                                                                    | Asignar |
| Índice Alfabético Arancelario          |                                                                                                    | Asignar |
| Notas de nomenclatura                  |                                                                                                    | Asigna  |
| Correlativas por apertura              |                                                                                                    | Asignar |
| Correlativas por cierre                |                                                                                                    | Asignar |
| Vinculación de nomenclaturas a         | grupos de mercancías                                                                                                    | Asignar |
| Registro Precios internacionales       | l de la companya de la companya de la companya de la companya de la companya de la companya de la companya de l                                                                                                    | Asignar |
| Documentos soporte                     |                                                                                                    | Asignar |
| Registro inicial de documentos soporte |                                                                                                    | Asigna  |
| Características especiales             |                                                                                                    | Asigna  |
| Restricciones                          |                                                                                                    | Asigna  |
| Registro inicial de restricciones a    | a la nomenclatura                                                                                                    | Asigna  |
| IVA diferencial                        |                                                                                                    | Asigna  |

9. Aparece la ventana emergente "Asignación de componente", <u>seleccione el nombre</u> de la persona que está realizando el ingreso de los precios, en observaciones escribir "<u>Incluir precio de referencia</u>" y de clic en <u>enviar</u>:

| Nombre d | e proyecto | Precios Internacionales       |
|----------|------------|-------------------------------|
|          |            |                               |
|          |            | Nombre                        |
| Ď        | LEONARDO   | RICO                          |
|          | ALEXANDE   | R SALINAS RUIZ                |
|          | LUCIA DEL  | PILAR CRUZ RODRIGUEZ          |
|          | DIEGO A    | ( Anterior ) 🔽 0 🛞 Siguiente) |
|          | JUAN DE    |                               |
|          | DAVID FI   | Observaciones                 |
|          | MARIBEI    | Incluir precios de referencia |
|          | JACQUE     |                               |

#### Una vez impreso este documento se considera Copia no Controlada

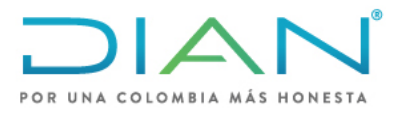

**MN-COA-0071** 

Proceso: Cumplimiento de Obligaciones Aduaneras y Cambiarias Versión 1 Página 13 de 34

10. Aparece la ventana emergente "Los usuarios fueron asignados con éxito", seleccione <u>cerrar</u> y en la ventana que queda (ver numeral 9) seleccione <u>cerrar ventana</u>.

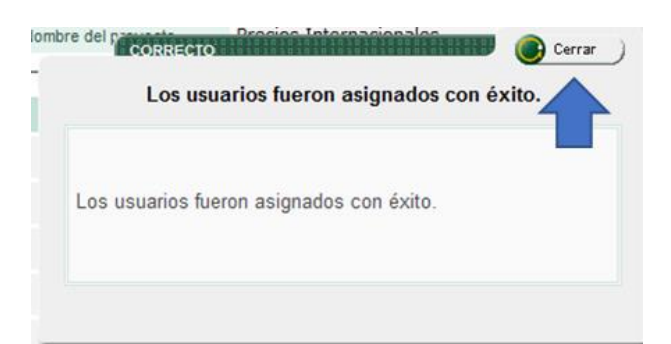

Y volverá a la ventana "Reparto de tareas" y haga clic sobre regresar (ver ventana del punto 8).

Aparecerá nuevamente la ventana de "Proyectos de arancel", seleccionar <u>Ir al proyecto</u>:
 Proyectos del arancel

|    |                                         |                                                 | reyectes del dianeer                                                  |                            |             |
|----|-----------------------------------------|-------------------------------------------------|-----------------------------------------------------------------------|----------------------------|-------------|
| Nú | imero de proyecto                       | 1009660001                                      | 38363                                                                 |                            |             |
| No | ombre del proyecto                      |                                                 |                                                                       |                            |             |
|    |                                         |                                                 | O Buscar                                                              |                            |             |
| _  | 011                                     |                                                 |                                                                       | 5.1                        | 2           |
|    | Codigo                                  | Nombre                                          | Fecha prevista inicio labores                                         | Fecha prevista fin labores | Proceso     |
| 0  | 100966000138363                         | Precios internacionales                         | 13-oct-2020                                                           | 31-dic-9999                | Medidas     |
|    | (a) Notificar<br>(a) Consultar<br>(area | Reparto p<br>medidas<br>Consultar<br>tarea todo | Anterior 1 V 1 🛞 Siguiente<br>or Peparto<br>rs Pasignar<br>Se asignar | s) O Termina<br>barea      | ar<br>yecto |

12. Aparecerá la ventana "Proyecto de actualización del arancel", seleccionar <u>Consultar</u> <u>nomenclatura</u>:

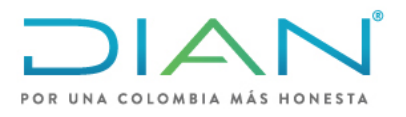

**MN-COA-0071** 

|                               | Proyecto de actualización del                                            | arancel                                                   |                              |
|-------------------------------|--------------------------------------------------------------------------|-----------------------------------------------------------|------------------------------|
| Número de proyecto            | 100966000138363                                                          |                                                           |                              |
| Nombre del proyecto           | Precios internacionales                                                  |                                                           |                              |
| Tipo de proyecto              | Medidas 🗸                                                                |                                                           |                              |
| Fecha prevista inicio labores | 13-oct-2020                                                              |                                                           |                              |
| Fecha prevista fin labores    | 31-dic-9999                                                              |                                                           |                              |
| Observaciones                 | Incluir precios internacionales                                          |                                                           |                              |
| Datos de la norma             | RESOLUCIÓN No. 46 DEL 26-jul-2019, E<br>ADUANAS NACIONALES. PUBLICADA EN | xpedida por U.A.E. DIRECCIO<br>DIARIO OFICIAL No. 51030 I | N DE IMPUESTOS Y<br>Página 9 |
| Consultar                     | Copia<br>de medidas) 🧿 Archi var                                         | Cambios<br>masivos                                        | Cierres                      |
| Validar )                     | Reporte del)                                                             |                                                           | al reparto)                  |

13. Aparece la ventana "Gestión de nomenclaturas" y en el campo código debe escribir la "**subpartida**" del precio que va a ingresar, y seleccionar los cuadros de **vigentes** y **Declarables**, luego haga clic sobre **buscar**:

|   |                     | Ge           | stión de nom            | enclaturas | 1           |          |  |  |
|---|---------------------|--------------|-------------------------|------------|-------------|----------|--|--|
|   | Número de proyecto  | 100966000    | 100966000138363         |            |             |          |  |  |
|   | Nombre del proyecto | Precios inte | Precios internacionales |            |             |          |  |  |
| Ī | Código              | 3303.00.00   | 0.00                    | Vigentes   | Declarables | □Futuras |  |  |
| - | O Buscar            |              |                         |            |             |          |  |  |
|   | Regress )           |              |                         |            |             |          |  |  |

14. A continuación, seleccione la (subpartida) y de clic en gestionar medidas:

| Gestión de nomenclaturas           |                      |                         |              |             |             |
|------------------------------------|----------------------|-------------------------|--------------|-------------|-------------|
| Número de proyecto 100966000138363 |                      | 100966000138363         |              |             |             |
| Nombre de                          | l proyecto           | Precios internacionales |              |             |             |
| Código                             |                      | 3303.00.00.00           | ✓Vigentes    | Declarables | Futuras     |
| O Buscar                           |                      |                         |              |             |             |
|                                    | Código no            | omenclatura             | Fecha inicio |             | Fecha fin   |
| 0                                  | 3303.00.00.00        |                         | 01-ene-2007  |             | 31-dic-9999 |
| ( Anterior ) 1 V 1 ( Siguiente )   |                      |                         |              |             |             |
| _                                  | Gestionar<br>medidas | <b></b>                 |              | Keg         | resar       |
| ۲.                                 |                      |                         |              |             |             |

Una vez impreso este documento se considera Copia no Controlada

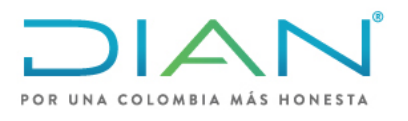

**MN-COA-0071** 

|                                      | - · · ·                  |           |                 |
|--------------------------------------|--------------------------|-----------|-----------------|
| Dragona Cumplimiente de Obligacion   | a Aduanaraa V Cambiariaa | Varaián 1 |                 |
| Proceso: Cumplimiento de Oblidacione | as Aduaneras y Campianas | version 1 | Paoloa 15 08 34 |
| ribbeso. Cumplimiento de Obligación  |                          |           |                 |

15. Aparecerá una ventana emergente "Seleccione la medida a gestionar", seleccionar la opción <u>23</u> que corresponde a "registro Precios internacionales" y luego de clic en <u>cargar</u>:

|                     |                          | Nomenclatura                     | a: 3303.00.00.00     |                                   |  |
|---------------------|--------------------------|----------------------------------|----------------------|-----------------------------------|--|
| Número de proye     | cto                      | 100966000138363                  |                      |                                   |  |
| Nombre del proyecto |                          | Precios internacionales          |                      |                                   |  |
|                     |                          | Seleccione la m                  | edida a gestionar    |                                   |  |
|                     | Código                   | Nombre                           |                      |                                   |  |
| 6                   | 23                       | Registro Precios internacionales |                      |                                   |  |
| Carg                | ar<br>Biminar<br>medidas | Cerrar<br>medidas                | Mgencias)<br>htturas | Certar<br>Ventana<br>Reminar Jura |  |

16. Aparecerá una nueva ventana "precios internacionales", diligencie las opciones marcadas. Inicio de vigencia: Fecha de publicación de la lista de precios en la carpeta pública. (el sistema no acepta fechas anteriores por tanto debe ser igual o superior a la fecha en que se está ingresando el precio)

**Fin de vigencia**: Indique la fecha final en que debe estar publicado el precio según el periodo de publicación (anual- semestral-bimensual o mensual).

### Régimen aduanero: Importación

**Unidad comercial:** Seleccionar la unidad de medida del producto que se está ingresando. (Debe ser la misma unidad del arancel de aduanas)

|                              | Precios internacion                | ales                            |  |  |  |
|------------------------------|------------------------------------|---------------------------------|--|--|--|
| Número de proyecto           | 100966000138370                    |                                 |  |  |  |
| Nombre del proyecto          | Precios internacionales            |                                 |  |  |  |
| Código                       | Fecha inicio                       | Fecha fin                       |  |  |  |
| 3004.90.29.00                | 01-ene-2007                        | 31-dic-9999                     |  |  |  |
| Vigencia<br>Régimen aduanero | Inicio vigencia 13-10-2020 🙆 Fecha | Fin vigencia 13-09-2021 🔮 Fecha |  |  |  |
| Tipo precio                  |                                    |                                 |  |  |  |
| Unidad comercial             | Kilogramo 🗸 🗸                      |                                 |  |  |  |
| Datos de la norma            |                                    | 🔘 Buscar 🍋 Limpiar )            |  |  |  |
| Precios                      |                                    |                                 |  |  |  |

### DIAN

Una vez impreso este documento se considera Copia no Controlada

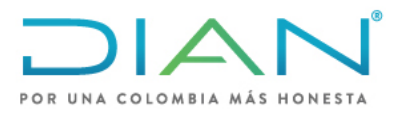

**MN-COA-0071** 

Proceso: Cumplimiento de Obligaciones Aduaneras y Cambiarias Versión 1 Página 16 de 34

**Datos de la norma:** es el mismo proceso del <u>paso 5</u>, de clic en la opción <u>buscar</u> y aparecerá una ventana, allí seleccione en "Datos de la norma" el tipo de norma "**Resolución**" y diligencie la casilla "Num norma" digite el dato "46" y dar clic en <u>buscar</u>. Seleccione el código 8512 que indica la **Resolución 46 del 26 de junio de 2019** y dar clic en <u>continuar</u>. (escoger la norma que esté vigente para la fecha de publicación del precio). Esto lo devuelve a la página anterior y seleccione <u>Guardar</u>.

17. En la siguiente sección "Precios", de clic sobre <u>revisar</u> y diligenciar los datos solicitados de acuerdo con las condiciones del precio a publicar

| muisca.dian.gov      | co/WebArancel/DefFormatoMedida10118Popup.faces                                          |   |
|----------------------|-----------------------------------------------------------------------------------------|---|
| Régimen aduanero     | IMPORTACIÓN 🗸                                                                           |   |
| Tipo precio          | PRECIO DE REFERENCIA 🗸                                                                  |   |
| Unidad comercial     | Kilogramo 🗸                                                                             |   |
| Datos de la norma    | RESOLUCIÄON No. 46 DEL 26-jul-2019, Expedida por U.A.E. D OBuscar Dimpiar               |   |
|                      | Precios                                                                                 |   |
| Incoterm             | Libre a bordo 🔶 🗸                                                                       |   |
| Moneda               | Dolar de los Estados Unidos de America 🔶 🗸 🗸                                            |   |
| Empresas             | O Buscar                                                                                |   |
| Precio de referencia | 0.72                                                                                    |   |
| Descripción          | Aceites esenciales y resinoides; preparaciones de perfumería, de tocador o de cosmética | 1 |
|                      | 2 Adicionar)                                                                            |   |
|                      | SActualizar)                                                                            |   |

Incoterm: Libre a bordo

Moneda: Dólar de los Estados Unidos de América

**Precio de referencia:** (precio calculado según el numeral "2 CALCULO DE PRECIOS DE REFERENCIA PARA PUBLICAR"), use el punto (.) para separar las cifras decimales.

Descripción: Diligencie la descripción del arancel de aduanas y luego de clic en adicionar.

Si llega a cometer un error puede seleccionar el ítem y dar clic sen eliminar ítem. Podrá ingresar nuevamente los datos.

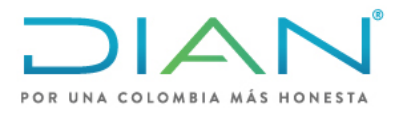

**MN-COA-0071** 

Proceso: Cumplimiento de Obligaciones Aduaneras y Cambiarias Versión 1 P

Página 17 de 34

#### NOTA:

Si requiere incluir varios precios para la misma subpartida, pero con distintos países de origen repita este paso las veces necesarias.

| Precios          |          |                                           |                      |                                                       |  |  |
|------------------|----------|-------------------------------------------|----------------------|-------------------------------------------------------|--|--|
| Incoterm         | Empresas | Moneda                                    | Precio<br>referencia | Descripción                                           |  |  |
| Libre a<br>bordo |          | Dolar de los Estados Unidos de<br>America | 61.48                | (- Lentes de otras materias para gafas<br>(anteojos)) |  |  |
| Libre a<br>bordo |          | Dolar de los Estados Unidos de<br>America | 61.48                | - Lentes de otras materias para gafas<br>(anteojos))  |  |  |
| Libre a<br>bordo |          | Dolar de los Estados Unidos de<br>America | 72.70                | (- Lentes de otras materias para gafas<br>(anteojos)  |  |  |
| Libre a<br>bordo |          | Dolar de los Estados Unidos de<br>America | 18.00                | - Lentes de otras materias para gafas<br>(anteojos)   |  |  |
| Revisar )        |          |                                           |                      |                                                       |  |  |

18. En la siguiente sección "Países", de clic sobre <u>revisar</u> y diligenciar los datos solicitados de acuerdo con las condiciones del precio a publicar

|    |                  |            |                                           | 🧞 Adic               | ionar)                                                                                                    |
|----|------------------|------------|-------------------------------------------|----------------------|----------------------------------------------------------------------------------------------------|
|    | Incoterm         | Empresas   | Moneda                                    | Precio<br>referencia | Descripción                                                                                                    |
| 0  | Libre a<br>bordo |            | Dolar de los Estados<br>Unidos de America | 0.72                 | Aceites esenciales y resinoides; preparaciones de perfumerÃa<br>de tocador o de cosmética Perfumes y aguas de tocador. |
|    |                  | 9          | liminar<br>em                             |                      | 🛞 Actuali zar)                                                                                                    |
|    |                  |            |                                           | Pais                 | es                                                                                                    |
| No | se han re        | gistrado p | aises.                                    |                      |                                                                                                    |
|    |                  |            |                                           |                      |                                                                                                    |

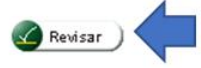

19. En la siguiente sección aparecerá "Tipo de lugar" y "selección", allí debe reportar siempre tres tipos de países:

País de origen País de compra País de procedencia

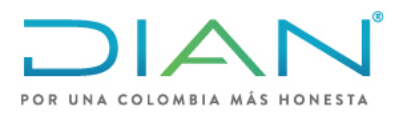

**MN-COA-0071** 

| Proceso: Cumplimiento de C | Obligaciones Aduaneras y Cambiarias | Versión 1 | Página 18 de 34 |
|----------------------------|-------------------------------------|-----------|-----------------|
|                            |                                     |           |                 |
|                            | PAIS COMPRA                         |           |                 |
|                            | PAIS ORIGEN                         |           |                 |
|                            | PAIS ORIGEN/PROCEDENCIA             |           |                 |
|                            | PAIS PROCEDENCIA                    |           |                 |
| Tipo de lugar              | PAIS COMPRA                         |           |                 |
| Selección                  | Todos los paises 🗸                  |           |                 |
|                            | 🧞 Adicionar)                        |           |                 |

Tipo de lugar: Seleccionar país de compra, luego en la opción todos los países y clic en adicionar,

Tipo de lugar: Seleccionar **país de procedencia**, luego en la opción todos los países y clic en **adicionar**,

Tipo de lugar: Seleccionar <u>país de origen</u>, luego en la opción "selección" escoger si es un solo país para publicar la opción "<u>país</u>" y hacer clic en <u>buscar</u>, aparecerá una ventana emergente "país" para diligenciar el nombre del país, luego dar clic en <u>buscar</u> y <u>continuar</u> y en la venta "Países" de clic en <u>adicionar.</u>

|                                     |             | País:          |            |        |  |  |
|-------------------------------------|-------------|----------------|------------|--------|--|--|
| País:                               | alemania    | Buscar         |            |        |  |  |
|                                     | Non         | nbre           |            | Codigo |  |  |
| ۲                                   | ALEMANIA    |                | 23         |        |  |  |
| Anterior 1 1 Siguiente<br>Continuar |             |                |            |        |  |  |
| Tipo de lugar                       | PAIS OPIGEN | ~              |            |        |  |  |
| Selección                           |             |                |            |        |  |  |
| Lugares                             | ALEMANIA    |                | O Buscar ) |        |  |  |
|                                     |             | 🐼 Adicionar) 🧹 | 4          |        |  |  |

Si requiere incluir varios precios con varios países de origen seleccione en la opción "selección" "Algunos países" y dar clic en <u>agregar</u>

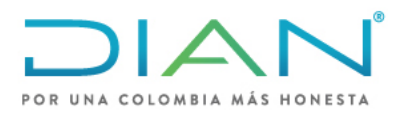

### **MN-COA-0071**

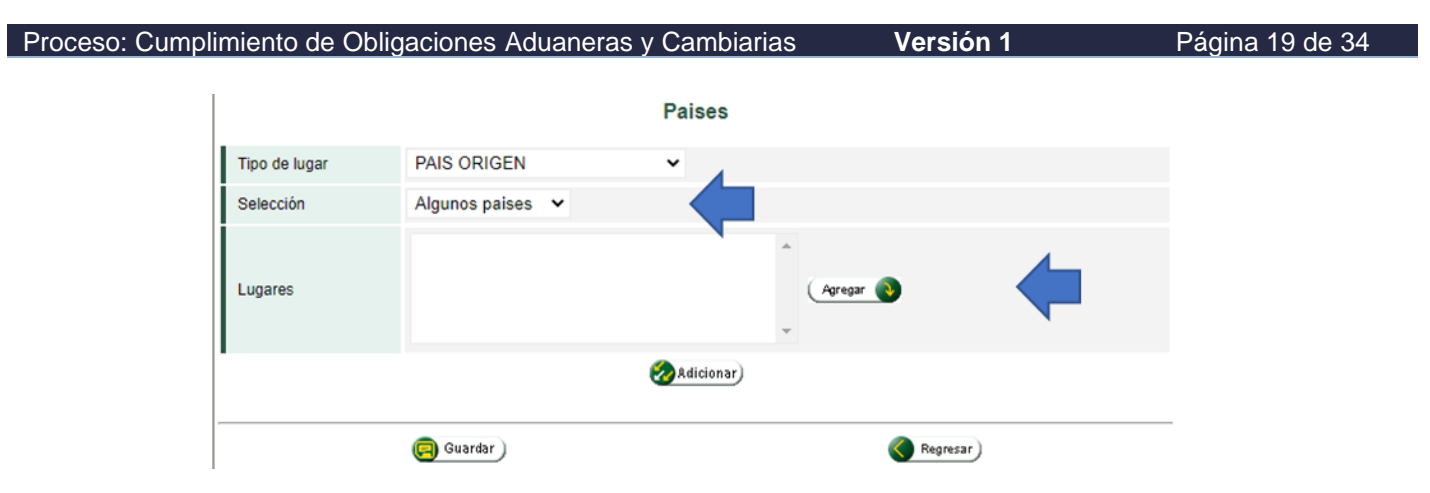

Seleccione los países uno a uno dando clic en el botón agregar y al finalizar de clic sobre continuar.

#### Lugares Seleccionados Lugares: [Seleccionar Todos] GUYANA IRLANDA (EIRE) HAITI HONDURAS HONG KONG HUNGRIA INDIA INDONESIA IRAK IRAN, REPUBLICA ISLA ISLA DE MAN ISLANDIA ISLAS MENORES DE ESTADOS UNIDOS ITALIA JAMAICA JAPON JOHNSTON, ISLA JORDANIA KAMPUCHEA (CAMBOYA) KAZAJSTAN 🛞 Continuar)

Aparece nuevamente la ventana "países" de clic en adicionar.

|               | 🥅 Guardar )                                               | 🔇 Regresar ) |
|---------------|-----------------------------------------------------------|--------------|
|               |                                                           | Adicionar    |
| Lugares       | IRLANDA (EIRE)<br>LAOS,REPUBLICA POPUL<br>JAPON<br>ISRAEL | Agregar 🔕    |
| Selección     | Algunos paises 🖌                                          |              |
| Tipo de lugar | PAIS ORIGEN                                               | <b>~</b>     |
|               |                                                           | 1 41505      |

Una vez impreso este documento se considera Copia no Controlada

DIAN

#### Selección de lugares

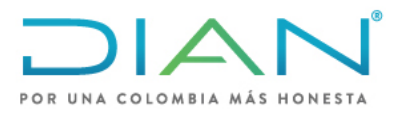

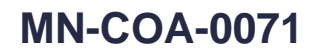

Proceso: Cumplimiento de Obligaciones Aduaneras y Cambiarias Versión 1

Página 20 de 34

Una vez tenga todos los datos incluidos de clic en guardar

| Precios          |                                     |                        |                     |                      |                                                       |  |  |  |
|------------------|-------------------------------------|------------------------|---------------------|----------------------|-------------------------------------------------------|--|--|--|
| Incoterm         | Empresas                            |                        | Moneda              | Precio<br>referencia | Descripción                                           |  |  |  |
| Libre a<br>bordo |                                     | Dolar de lo<br>America | s Estados Unidos de | 61.48                | (- Lentes de otras materias para gafas<br>(anteojos)) |  |  |  |
| Libre a<br>bordo | ibre a Dolar de los<br>ordo America |                        | s Estados Unidos de | 61.48                | - Lentes de otras materias para gafas<br>(anteojos))  |  |  |  |
| Libre a<br>bordo | Dolar de los Esta<br>America        |                        | s Estados Unidos de | 72.70                | (- Lentes de otras materias para gafas<br>(anteojos)  |  |  |  |
| Libre a<br>bordo | rea Dolar de los E<br>rdo America   |                        | s Estados Unidos de | 18.00                | - Lentes de otras materias para gafas<br>(anteojos)   |  |  |  |
|                  |                                     |                        | 4                   | Revisar              |                                                       |  |  |  |
|                  |                                     |                        |                     |                      |                                                       |  |  |  |
|                  | Paises                              |                        |                     |                      |                                                       |  |  |  |
| Tipo de lug      | ar                                  |                        | PAIS COMPRA         | ~                    |                                                       |  |  |  |
| Selección        |                                     |                        | Todos los paises 🗸  |                      |                                                       |  |  |  |
| -                |                                     |                        | 2                   | Adicionar            |                                                       |  |  |  |
|                  |                                     | Tipo d                 | e lugar             |                      | País                                                  |  |  |  |
| 0                | PAIS ORIGEN                         |                        |                     | IRLANDA (EIRE)       | IRLANDA (EIRE)                                        |  |  |  |
| 0                | PAIS ORIGEN                         |                        |                     | LAOS, REPUBLICA      | LAOS,REPUBLICA POPUL                                  |  |  |  |
| 0                | PAIS ORIGEN                         |                        |                     | JAPON                |                                                       |  |  |  |
| 0                | PAIS ORIGEN                         |                        |                     | ISRAEL               |                                                       |  |  |  |
| 0                | PAIS COMPRA                         |                        |                     | Todos los paises     |                                                       |  |  |  |
| 0                | PAIS PROCED                         | ENCIA                  |                     | Todos los paises     |                                                       |  |  |  |
|                  |                                     |                        | 4                   | Birninar<br>item     |                                                       |  |  |  |
|                  | ( Regresar)                         |                        |                     |                      |                                                       |  |  |  |

20. Saldrá la venta emergente "el documento se ha guardado correctamente", de clic en Cerrar

| ECIO      | E          | RRECTO                | o se | e ha guardad | lo coi | rrectan | Ce<br>nente. | errar |
|-----------|------------|-----------------------|------|--------------|--------|---------|--------------|-------|
| Se<br>101 | ha<br>1880 | guardado<br>00059029. | el   | Documento    | con    | identif | cador        | No.   |
|           |            |                       |      |              |        |         |              |       |

Luego en la siguiente ventana de clic en sí:

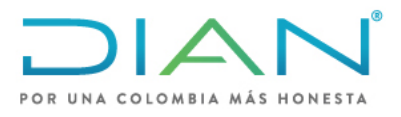

**MN-COA-0071** 

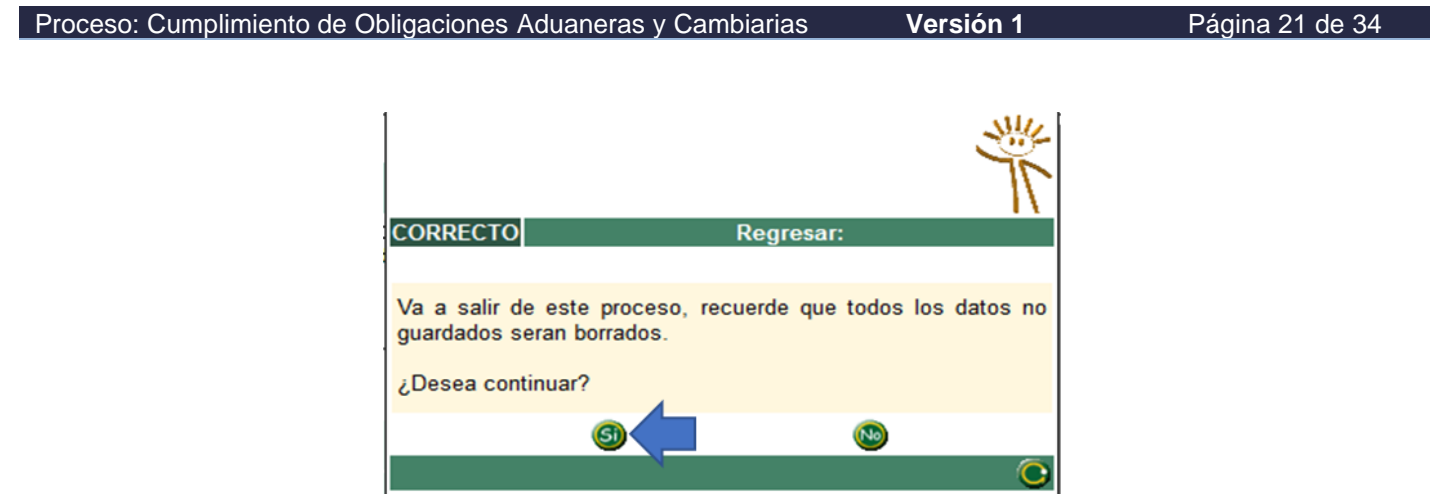

21. Aparecerá la siguiente ventana "Nomenclatura xxxxx" y de clic be oprimir <u>cerrar ventana</u>: Nomenclatura: 3303.00.00.00

| Número de proye | ecto               | 100966000138363         |                     |                                          |  |  |
|-----------------|--------------------|-------------------------|---------------------|------------------------------------------|--|--|
| Nombre del proy | ecto               | Precios internacionales |                     |                                          |  |  |
|                 |                    | Seleccione la m         | nedida a gestionar  |                                          |  |  |
|                 | Código             |                         | Nombre              |                                          |  |  |
| ŏ               | 23                 | Registro Precios in     | ternacionales       |                                          |  |  |
| Car             | Biminar<br>medidas | errar<br>medidas        | Mgencias<br>htturas | Cerrar<br>Ventana<br>Official Strategics |  |  |

22. Volverá a la ventana "Gestión de nomenclaturas" y de clic en regresar:

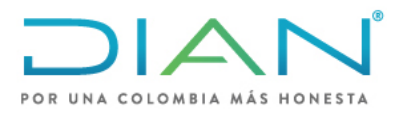

**MN-COA-0071** 

| Número de provecto  | 100966000138363        | e nomenciaturas      |                |
|---------------------|------------------------|----------------------|----------------|
| Nombre del proyecto | Precios internacionale | 15                   |                |
| Código              | 3303.00.00.00          | Vigentes Declara     | bles 🗍 Futuras |
|                     | Código nomenclatura    | Buscar               | Fecha fin      |
| 3303.00.0           | 0.00                   | 01-ene-2007          | 31-dic-9999    |
|                     | ( Anterior             | ) 🛛 🕶 1 🛞 Siguiente) |                |

Para finalizar el proyecto debe continuar con los siguientes pasos en la venta "Proyecto de actualización del arancel":

### 23. Seleccionar ir al reparto, ir al proyecto, nuevamente ir al reparto, terminar tarea:

|                              | Troyecto                          |                                                                   |                                                          |                 |  |  |  |  |
|------------------------------|-----------------------------------|-------------------------------------------------------------------|----------------------------------------------------------|-----------------|--|--|--|--|
| Número de proyecto           | 10096600013                       | 100966000138363 Precios internacionales                           |                                                          |                 |  |  |  |  |
| Nombre del proyecto          | Precios intern                    |                                                                   |                                                          |                 |  |  |  |  |
| Tipo de proyecto             | Medidas                           | ~                                                                 |                                                          |                 |  |  |  |  |
| Fecha prevista inicio labore | 13-oct-2020                       |                                                                   |                                                          |                 |  |  |  |  |
| Fecha prevista fin labores   | 31-dic-9999                       |                                                                   |                                                          |                 |  |  |  |  |
| Observaciones                | Incluir precios                   | internacionales                                                   |                                                          |                 |  |  |  |  |
| Datos de la norma            | RESOLUCIÓN<br>ADUANAS NAC         | No. 46 DEL 26-jul-2019, Expedida<br>CIONALES. PUBLICADA EN DIARIO | por U.A.E. DIRECCION DE IM<br>OFICIAL No. 51030 Página 9 | PUESTOS Y       |  |  |  |  |
| Constant                     |                                   |                                                                   |                                                          |                 |  |  |  |  |
| im nomenclatura)             | e medidas                         | 🔁 Archivar 🔵 🚳                                                    | Cambios Cimasivos                                        | erres<br>asivos |  |  |  |  |
| 🕮 Validar<br>medidas         | )                                 | Beporte del                                                       | 🛞 ir al reparto) <                                       |                 |  |  |  |  |
| Código                       | Nombre                            | Peporte del proyecto                                              | Fecha prevista fin labores                               | Proce           |  |  |  |  |
| Código<br>100966000138363    | Nombre<br>Precios internacionales | Fecha prevista inicio labores<br>13-oct-2020                      | Fecha prevista fin labores<br>31-dic-9999                | Proce           |  |  |  |  |

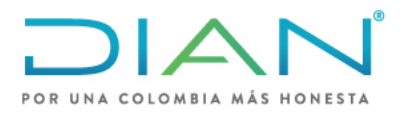

**MN-COA-0071** 

|                   |                  |                                   |                                                                   |                                                           | <u> </u>           |
|-------------------|------------------|-----------------------------------|-------------------------------------------------------------------|-----------------------------------------------------------|--------------------|
| Tipo de proyecto  |                  | Medidas                           | ~                                                                 |                                                           |                    |
| Fecha prevista in | icio labores     | 13-oct-2020                       |                                                                   |                                                           |                    |
| Fecha prevista fi | labores          | 31-dic-9999                       |                                                                   |                                                           |                    |
| Observaciones     |                  | Incluir precios                   | internacionales                                                   |                                                           |                    |
| Datos de la norm  | а                | RESOLUCIÓN<br>ADUANAS NAC         | No. 46 DEL 26-jul-2019, Expedida<br>CIONALES. PUBLICADA EN DIARIO | por U.A.E. DIRECCION DE IMP<br>OFICIAL No. 51030 Página 9 | UESTOS Y           |
|                   | \ blidge         |                                   | Descate del:                                                      |                                                           |                    |
|                   | medidas          |                                   | Provvecto                                                         | 🧭 ir al reparto)                                          |                    |
| Cóc               | medidas_)        | Nombre                            | Fecha prevista inicio labores                                     | Fecha prevista fin labores                                | Process            |
| Cóc               | igo<br>1138363 P | Nombre<br>recios internacionales  | Fecha prevista inicio labores<br>13-oct-2020                      | Fecha prevista fin labores<br>31-dic-9999                 | Proceso<br>Medidas |
| Cóc               | igo              | Nombre<br>Precios internacionales | Fecha prevista inicio labores<br>13-oct-2020<br>Anterior          | Fecha prevista fin labores                                | Proceso<br>Medidas |

24. Aparecerá la ventana "Terminar tareas" y debe seleccionar la casilla de "Registro precios internacionales" y escribir en observaciones "se incluyó precio de referencia para el país o países xxx" y luego de clic en **enviar**.

|                     | Terminar tareas                  |  |
|---------------------|----------------------------------|--|
| Número de proyecto  | 100966000138363                  |  |
| Nombre del proyecto | Precios internacionales          |  |
|                     | Nombre                           |  |
|                     | Registro Precios internacionales |  |
|                     | Observaciones                    |  |
|                     | Se incluyo precios de referencia |  |
|                     | 🐼 En viar 🤇 Regresar             |  |

25. Aparecerá la venta "Las tareas se finalizaron con éxito" de clic en cerrar:

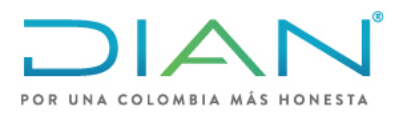

**MN-COA-0071** 

| Proceso: Cumplimiento de Obligac | ciones Aduaneras y Cambiarias        | Versión 1  | Página 24 de 34 |
|----------------------------------|--------------------------------------|------------|-----------------|
|                                  | CORRECTO                             | ( Cerrar ) |                 |
|                                  | Las tareas se finalizaron con éxit   | . <b>1</b> |                 |
|                                  | Las tareas se finalizaron con éxito. |            |                 |
|                                  |                                      |            |                 |

26. Aparecerá la ventana "Proyecto del arancel", de clic en *ir al proyecto*:

|            |                        | PI                      | royectos del arancel                                                |                            |         |  |  |
|------------|------------------------|-------------------------|---------------------------------------------------------------------|----------------------------|---------|--|--|
| Núr        | mero de proyecto       | 1009660001              | 100966000138363                                                     |                            |         |  |  |
| Nor        | nbre del proyecto      |                         |                                                                     |                            |         |  |  |
|            |                        |                         | O Buscar                                                            |                            |         |  |  |
|            | Código                 | Nombre                  | Fecha prevista inicio labores                                       | Fecha prevista fin labores | Proceso |  |  |
| $\bigcirc$ | 100966000138363        | Precios internacionales | 13-oct-2020                                                         | 31-dic-9999                | Medidas |  |  |
|            | Notificar     Onsultar | Reparto p<br>Redicidas  | Anterior 1 1 Siguiente<br>or Peparto<br>por usuario<br>Per asign au | s) 🎒 muis                  |         |  |  |

27. Aparecerá un aviso y debe dar clic en la flecha circular

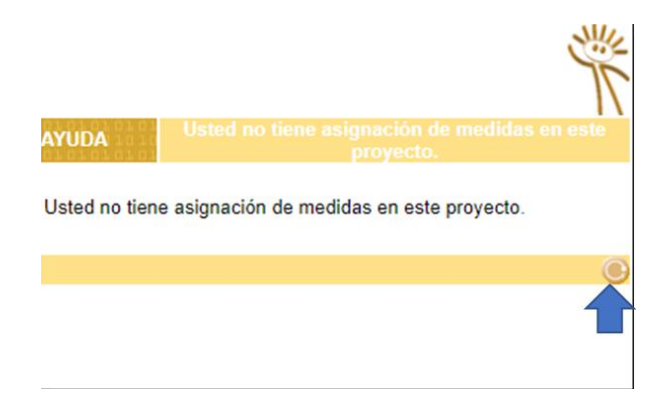

28. Aparece la ventana "Proyecto de Actualización del arancel", de clic en validar medidas:

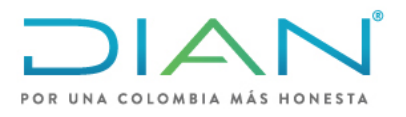

### PROCESAMIENTO Y PUBLICACIÓN DE PRECIOS DE REFERENCIA EN EL SISTEMA DE ADMINISTRACIÓN DE RIESGOS "SAR"

**MN-COA-0071** 

| Número de proyecto            | Proyecto de actualización del arance<br>100966000138363                                    | ł                                                               |
|-------------------------------|--------------------------------------------------------------------------------------------|-----------------------------------------------------------------|
| Nombre del proyecto           | Precios internacionales                                                                    |                                                                 |
| Tipo de proyecto              | Medidas 🗸                                                                                  |                                                                 |
| Fecha prevista inicio labores | 13-oct-2020                                                                                |                                                                 |
| Fecha prevista fin labores    | 31-dic-9999                                                                                |                                                                 |
| Observaciones                 | Incluir precios internacionales                                                            |                                                                 |
| Datos de la norma             | RESOLUCIÓN No. 46 DEL 26-jul-2019, Expedida p<br>ADUANAS NACIONALES. PUBLICADA EN DIARIO O | or U.A.E. DIRECCION DE IMPUESTOS Y<br>FICIAL No. 51030 Página 9 |
| Salidar Medidas               | C Archivar                                                                                 | Ir al reparto                                                   |

29. Aparece el siguiente recuadro y seleccione la opción si y regresar:

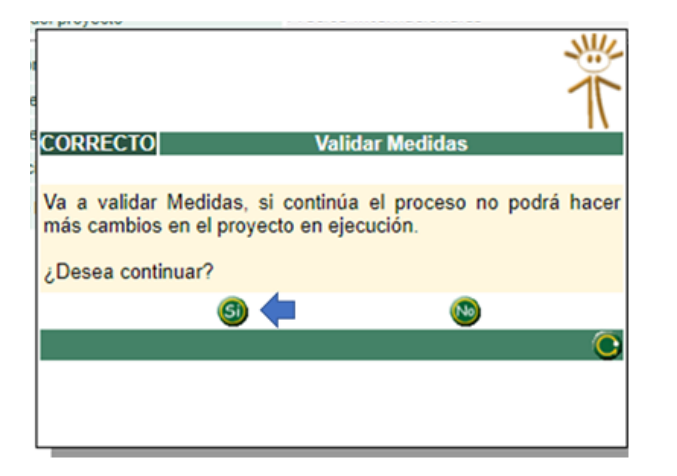

|                     | Proyecto de actualización del arancel                            |
|---------------------|------------------------------------------------------------------|
| Número de proyecto  | 100966000138363                                                  |
| Nombre del proyecto | Precios internacionales                                          |
|                     |                                                                  |
| El proceso          | o ha sido realizado con éxito, no se produjeron inconsistencias. |

30. Seleccione generar **resumen**, saldrá un recuadro con el número de resumen, (este número regístrelo en la casilla "No. Del documento resumen del archivo" de Excel "FORMATO MÓDULO DE ARANCEL PRECIOS DE REFERENCIA), y de clic en **cerrar**:

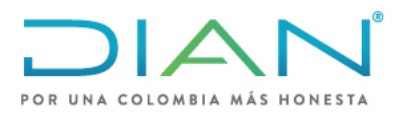

**MN-COA-0071** 

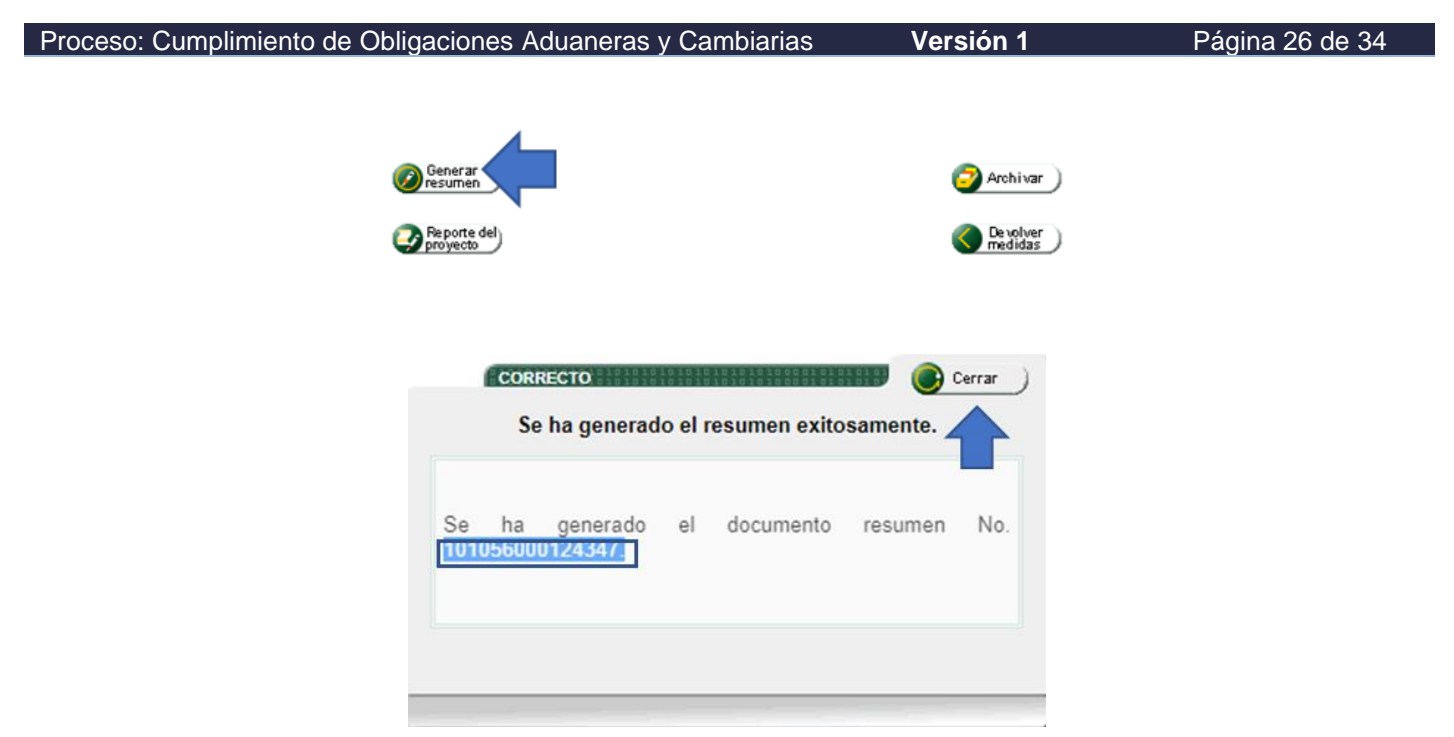

31. Aparece la opción nuevamente la venta "Proyecto de actualización del arancel" seleccionar <u>firma</u> y en la siguiente ventana nuevamente seleccione <u>firma</u>, luego en la siguiente ventana emergente seleccione <u>firma</u>

|                               | Proyecto de actualización del arancel<br>100966000138363                                                                                              |  |  |  |  |
|-------------------------------|----------------------------------------------------------------------------------------------------|--|--|--|--|
| Número de proyecto            |                                                                                                    |  |  |  |  |
| Nombre del proyecto           | Precios internacionales                                                                                                    |  |  |  |  |
| Tipo de proyecto              | Medidas 🗸                                                                                                    |  |  |  |  |
| Fecha prevista inicio labores | 13-oct-2020                                                                                                    |  |  |  |  |
| Fecha prevista fin labores    | 31-dic-9999                                                                                                    |  |  |  |  |
| Observaciones                 | Incluir precios internacionales                                                                                                    |  |  |  |  |
| Datos de la norma             | RESOLUCIÓN No. 46 DEL 26-jul-2019, Expedida por U.A.E. DIRECCION DE IMPUESTOS Y<br>ADUANAS NACIONALES. PUBLICADA EN DIARIO OFICIAL No. 51030 Página 9 |  |  |  |  |
| 🚺 Firma                       | 2 Archivar                                                                                                    |  |  |  |  |
| Reporte                       | del) (O De volver ) medidas                                                                                                    |  |  |  |  |

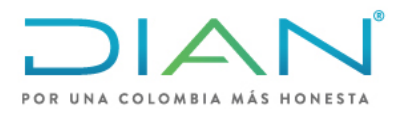

**MN-COA-0071** 

| nplimiento de Obligacione | s Aduaneras y Caml     | biarias Versión <sup>,</sup> | Página 27 de 34 |  |
|---------------------------|------------------------|------------------------------|-----------------|--|
|                           | Proyecto de act        | ualización del arancel       |                 |  |
| Número de proyecto        | 100966000138363        |                              |                 |  |
| Nombre del proyecto       | Precios internacionale | s                            |                 |  |
| Documento                 | Identificador          | Descarga                     | Firmar          |  |
| Proyecto - 10096          | 100966000138363        | bescargar )                  | 🍊 Firma         |  |
|                           | ۲                      | Regresar                     |                 |  |
| Identificador             |                        | Firmar                       |                 |  |
| 100966000138363           | Firma                  |                              |                 |  |
|                           | Cerr                   | ana )                        |                 |  |

32. Aparecerá una ventana emergente donde se debe diligenciar "<u>la clave dinámica</u>" enviada a su correo, para genera el código de clic sobre la opción "solicítela aquí", luego digite su <u>contraseña</u> para firma digital. Haga clic en <u>firmar</u>:

| Firmar documento                                          |  |  |  |  |  |
|-----------------------------------------------------------|--|--|--|--|--|
| Documento recibido.                                       |  |  |  |  |  |
| Por favor ingrese los siguientes datos para la firma      |  |  |  |  |  |
| Clave dinámica                                            |  |  |  |  |  |
| Escriba la clave dinámica                                 |  |  |  |  |  |
| ¿No cuenta con una clave dinámica? <u>Solicítela aquí</u> |  |  |  |  |  |
| Contraseña                                                |  |  |  |  |  |
| Escriba contraseña 🧿                                      |  |  |  |  |  |
|                                                           |  |  |  |  |  |
| Firmar Volver                                             |  |  |  |  |  |

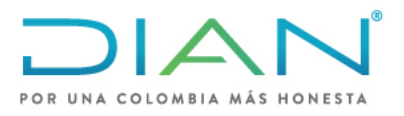

**MN-COA-0071** 

#### Proceso: Cumplimiento de Obligaciones Aduaneras y Cambiarias Versión 1 Página 28 de 34

33. Aparecerá en la ventana donde se indica "Firmado" y dar clic **<u>Regresar</u>**:

#### Proyecto de actualización del arancel

| Número de proyecto  | 100966000138363         | 100966000138363 |         |  |  |  |
|---------------------|-------------------------|-----------------|---------|--|--|--|
| Nombre del proyecto | Precios internacionales |                 |         |  |  |  |
| -                   |                         | •               |         |  |  |  |
| Documento           | Identificador           | Descarga        | Firmar  |  |  |  |
| Proyecto - 10096    | 100966000138363         | 🧓 Descargar     | Firmado |  |  |  |
|                     | K Re                    | gresar          |         |  |  |  |

34. Aparecerá otra venta y seleccione **publicar arancel**:

|                               | Proyecto de actualización del arancel                                                                                                    |  |  |  |  |
|-------------------------------|----------------------------------------------------------------------------------------------------|--|--|--|--|
| Número de proyecto            | 100966000138363                                                                                                    |  |  |  |  |
| Nombre del proyecto           | Precios internacionales                                                                                                    |  |  |  |  |
| Tipo de proyecto              | Medidas 🗸                                                                                                    |  |  |  |  |
| Fecha prevista inicio labores | 13-oct-2020                                                                                                    |  |  |  |  |
| Fecha prevista fin labores    | 31-dic-9999                                                                                                    |  |  |  |  |
| Observaciones                 | Incluir precios internacionales                                                                                                    |  |  |  |  |
| Datos de la norma             | RESOLUCIÓN No. 46 DEL 26-jul-2019, Expedida por U.A.E. DIRECCION DE IMPUESTOS Y<br>ADUANAS NACIONALES. PUBLICADA EN DIARIO OFICIAL No. 51030 Página 9 |  |  |  |  |
| Publi<br>aranc                | car Cal Cal Archivar                                                                                                    |  |  |  |  |
| Repo<br>prove                 | rte del De volver )                                                                                                    |  |  |  |  |

35. Finalmente aparecerá la siguiente ventana, con el que ya se finaliza el proyecto, dar clic en **<u>cerrar</u>**:

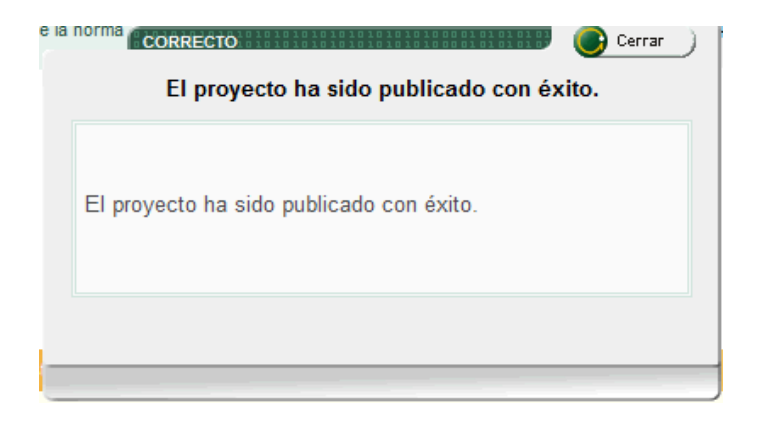

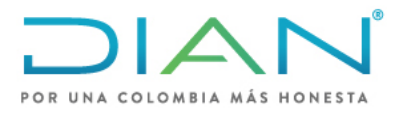

**MN-COA-0071** 

Proceso: Cumplimiento de Obligaciones Aduaneras y Cambiarias Versión 1 Página 29 de 34

#### 4.4Consultar un proyecto

1. Para comprobar que el precio quedó correctamente en el módulo, se puede consultar la subpartida en el arancel de aduanas de la siguiente manera, dar clic sobre la opción "<u>Consultas</u> <u>Arancel</u>", luego seleccionar "<u>General</u>", luego diligenciar en el "<u>Código nomenclatura</u>" la subpartida a consultar y la "fecha de la consulta" o dejar la fecha en blanco y luego dar clic en **Buscar**:

| POR UNA COLOMBIA MÁS HONESTA                                                                                                    | 🔔 Alarmas 😕 Tareas 🚞 Asuntos 🥯 Cerrar                                                           |
|----------------------------------------------------------------------------------------------------|-------------------------------------------------------------------------------------------------|
| DIAN-MUISCA  Administración del arancel  Creación Proyecto de Actuali:  Gestionar Proyecto  Reparto  Autogestión  Bandeja de Salida  Comentarios y Quejas  Comunicados  Consulta Asuntos  Consulta Asuntos  Consulta Arancel  Aranceles Variables  Consultas Arancel  Estructura nomenclatura  General  Grupos de nomenclatura  Legislación  Por código de nomenclatur  Por medidas  Por texto | Código nomenclatura: 3303.00.00.00 ngrese minimo un capítulo<br>Fecha consulta 15-10-2020 Fecha |

NOTA: Tenga en cuenta que a este tipo de consulta solo se puede acceder con el rol de consulta autorizado (ver el numeral 1 ROLES PARA ACTUALIZAR PRECIOS DE REFERENCIA)

2. Aparece la ventana "Perfil de la mercancía" seleccione la opción "**Registro precios internacionales**" haciendo clic en el círculo verde y allí saldrá la información que se ingresó.

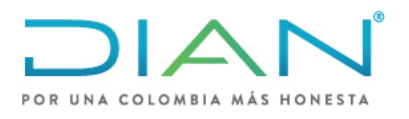

# **MN-COA-0071**

| miento de Obligao                                                                                                  | ciones Aduan            | iones Aduaneras y Cambiarias Versión 1                                                                                                    |           |                                                                      | F            |               |          |
|----------------------------------------------------------------------------------------------------|-------------------------|----------------------------------------------------------------------------------------------------|-----------|----------------------------------------------------------------------|--------------|---------------|----------|
| Gestionar Proyecto     Reparto                                                                                     | Nivel Nomenclatura      | Código<br>Nomenclatura                                                                                                    | Código    | Código<br>Suplem                                                     | Desde        | Hasta         | Leg      |
| Autogestión                                                                                                    | ARIAN                   | 4203.21.00.00                                                                                                    | oompioni. | ouploin.                                                             | 01-ene-2007  |               | Inc      |
| <ul> <li>Bandeja de Salida</li> <li>Comentarios y Quejas</li> <li>Comunicados</li> <li>Consulta Asuntos</li> </ul> | Descripción             | Manufacturas de cuero; artículos de talabartería o<br>guarnicionería; artículos de viaje, bolsos de mano<br>(carteras) y continentes similares; manufacturas de<br>tripa<br>Prendas y complementos (accesorios), de vestir, de<br>cuero natural o cuero regenerado.<br>- Guantes, mitones y manoplas:<br>- Diseñados especialmente para la práctica del<br>denorte |           | talabartería o<br>sos de mano<br>anufacturas de<br>s), de vestir, de | 01-ene-2007  |               |          |
| isultas Arancel<br>Aranceles Variables<br>Consultas Arancel                                                        |                         |                                                                                                    |           | práctica del                                                         |              |               |          |
| <ul> <li>Estructura nomenclatura</li> </ul>                                                                        | Unidad física           | u - Unidades o artículo                                                                                                    | S         |                                                                      | 01-ene-2007  |               |          |
| General                                                                                                    |                         |                                                                                                    | MED       | DAC                                                                  |              |               |          |
| <ul> <li>Grupos de nomenclatura</li> </ul>                                                                         |                         | Concento                                                                                                    | WED       | IDAS                                                                 | mportaciones | Exportaciones | Tránsito |
| <ul> <li>Legislación</li> </ul>                                                                                    | Gravamen                | ooncopio                                                                                                    |           |                                                                      |              |               |          |
| <ul> <li>Por código de nomenclatur</li> </ul>                                                                      | IVA                     | IVA                                                                                                    |           |                                                                      | ŏ            |               |          |
| <ul> <li>Por medidas</li> </ul>                                                                                    | Otras tarifas generales |                                                                                                    |           |                                                                      |              |               |          |
| Por texto     Besize constales                                                                                     | Gravámenes por acuer    | dos internacionales                                                                                                    |           |                                                                      |              |               |          |
| <ul> <li>Regias generales</li> <li>Índice Alfabético Arancelari</li> </ul>                                         | Medidas de protección   | comercial                                                                                                    |           |                                                                      |              |               |          |
| Novedades arancel                                                                                                  | Régimen de comercio     |                                                                                                    |           |                                                                      | 0            | Č.            |          |
| Copa De La Contribución                                                                                            | Bienes de capital       |                                                                                                    |           |                                                                      | Ū.           |               |          |
| Correo                                                                                                    | Índice Alfabético Aranc | elario                                                                                                    |           |                                                                      | 0            | 0             | •        |
| DIANNET                                                                                                    | Notas de nomenclatura   | l i i i i i i i i i i i i i i i i i i i                                                                                                    |           |                                                                      |              |               | •        |
| <ul> <li>Factura Electrónica</li> </ul>                                                                            | Correlativas por apertu | ra                                                                                                    |           |                                                                      | •            | •             | •        |
| Infractores Aduaneros                                                                                              | Correlativas por cierre |                                                                                                    |           |                                                                      | •            | •             | •        |
| <ul> <li>Reportes</li> <li>Salida de moreano/ao</li> </ul>                                                         | Registro Precios intern | acionales                                                                                                    |           |                                                                      | Ø            | •             | •        |
| Finitia de mercancias                                                                                              | Requisitos Específicos  | de Origen (REO)                                                                                                    |           |                                                                      | •            | •             | •        |
|                                                                                                    | Documentos soporte      |                                                                                                    |           |                                                                      | Ø            | •             | •        |
|                                                                                                    | Características especia | lles                                                                                                    |           |                                                                      | •            | •             | •        |
|                                                                                                    | Restricciones           |                                                                                                    |           |                                                                      | •            | •             | •        |
|                                                                                                    | Restricciones por Zona  | s de Régimen Aduanero                                                                                                    | Especial  |                                                                      | •            | •             | •        |
|                                                                                                    | Tarifas por Zonas de R  | égimen Aduanero Espec                                                                                                    | ial       |                                                                      | •            | •             | •        |
|                                                                                                    | Modalidades permitida:  | 5                                                                                                    |           |                                                                      | •            | •             | •        |
|                                                                                                    | Descripciones de merc   | ancías                                                                                                    |           |                                                                      | Ø            | Ø             | •        |
|                                                                                                    | Documentos soporte po   | or zona de RAE                                                                                                    |           |                                                                      | •            | •             | •        |
|                                                                                                    | Cunos de Mercancia      |                                                                                                    |           |                                                                      |              |               |          |

3. Aparece la ventana "Precios de referencia" de clic sobre el circulo de detalle:

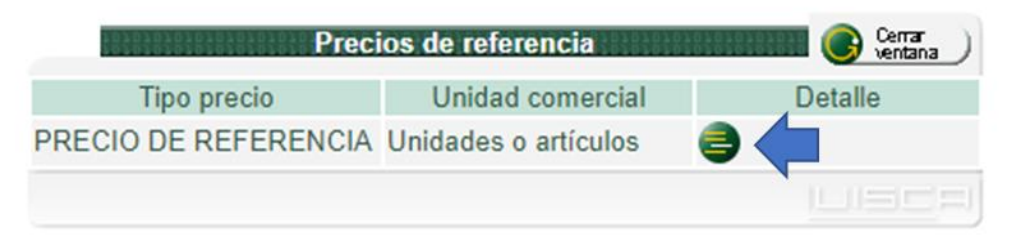

4. Aparece la información objeto de consulta, luego de clic en **<u>Regresa</u>**r para retornar a la página principal

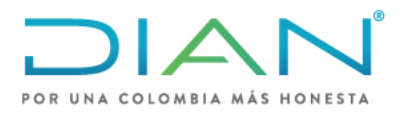

**MN-COA-0071** 

|                  |                   | Precios de referencia                                                                                                    |                   | U Cerrar Ventana |
|------------------|-------------------|----------------------------------------------------------------------------------------------------|-------------------|------------------|
| Tipo precio      | PRECIO DE REF     | ERENCIA                                                                                                    |                   |                  |
| Unidad comercial | Unidades o artícu | llos                                                                                                    |                   |                  |
| Incoterm         | Moneda            | Descripción                                                                                                    | Precio referencia | Empresa          |
| FOB USD          |                   | (-Baúles, maletas (valijas) y maletines, incluidos los de<br>aseo y los portadocuÂmentos, portafolios (carteras de<br>mano), cartapacios y continentes similares:Con la<br>superficie exterior de plÃjstico o materia textil:Los<br>demÃjs | 6.49              |                  |
| Tipo de pais     |                   | Lugar                                                                                                    |                   |                  |
| PAIS COMPRA      |                   | TODOS LOS PAÍSES<br>CHINA                                                                                                    |                   |                  |
| PAIS ORIGEN      |                   |                                                                                                    |                   |                  |
| PAIS PROCEDENCIA |                   | TODOS LOS PAÍSES                                                                                                    |                   |                  |

### 4.5 Recuperación de proyecto

Cuando por algún motivo no se finaliza el ingreso de los precios en el módulo es posible recuperar la información de la siguiente manera:

1. Ingresa Nuevamente a la página principal de y de clic en <u>Administración del arancel</u> y luego en <u>Gestionar Proyecto</u>

| POR UNA COLOMBIA MÁS HONESTA                                 |                                                  | 🔔 Alarmas 📁 Tareas 💼 Asuntos   Cerrar                                                      |
|--------------------------------------------------------------|--------------------------------------------------|--------------------------------------------------------------------------------------------|
| DIAN-MUISCA                                                  |                                                  |                                                                                            |
| Administración del arancel     Creación Proyecto de Actuali: |                                                  | Administración del arancel                                                                 |
| Gestionar Proyecto     Reparto                               | Creación Proyecto de<br>Actualización de Arancel | Opción para la creación Proyectos de Actualización del Arancel de<br>Aduanas               |
| Autogestión     Bandeia de Salida                            | Gestionar Proyecto                               | Opción para gestionar los Proyectos de Actualización del Arancel de<br>Aduanas existentes. |
| Comentarios y Quejas     Comunicados                         | Reparto                                          | Permite acceder a las opciones de reparto de arancel.                                      |

Aparece la ventana "Proyectos de arancel", consulte por la opción de "Número del proyecto" Se puede escribir en Número de proyecto, el número de **Documento con identificador**, dar clic en <u>buscar</u> y luego en la sección que aparece seleccione la subpartida y luego <u>cargar</u>.

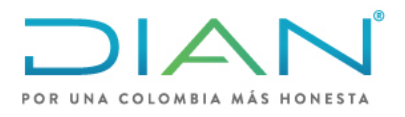

### PROCESAMIENTO Y PUBLICACIÓN DE PRECIOS DE REFERENCIA EN EL SISTEMA DE ADMINISTRACIÓN DE RIESGOS "SAR"

**MN-COA-0071** 

| Proceso: Cumpli                 | oceso: Cumplimiento de Obligaciones Aduaneras y Cambiarias Versión 1 |                         |                               |                            | Página  | 32 de 34 |  |
|---------------------------------|----------------------------------------------------------------------|-------------------------|-------------------------------|----------------------------|---------|----------|--|
|                                 |                                                                      | Pro                     | vectos del arancel            |                            |         |          |  |
| Nún                             | Número de proyecto                                                   |                         | 539                           |                            |         |          |  |
| Non                             | nbre de proyecto                                                     |                         |                               |                            |         |          |  |
| -                               |                                                                      |                         | 🔘 Buscar                      |                            |         |          |  |
|                                 |                                                                      |                         |                               |                            | -       |          |  |
|                                 | Número de proyecto                                                   | Nombre de proyecto      | Fecha prevista inicio labores | Fecha prevista fin labores | Proceso |          |  |
| $\mathbf{Q}$                    | 100966000120539                                                      | Precios Internacionales | 01-mar-2018                   | 31-dic-9999                | Medidas |          |  |
| ( Anterior ) 1 ~ 1 ( Siguiente) |                                                                      |                         |                               |                            |         |          |  |
| _                               |                                                                      |                         | Cargar                        |                            |         |          |  |

Si no cuenta con el número del proyecto, puede escribir en Nombre del proyecto, **precios internacionales** y luego dar clic en <u>buscar</u>. Allí arrojará todos los proyectos que están pendientes y debe <u>seleccionar</u> el que corresponda a la fecha del proyecto inicial y luego dar clic en <u>cargar</u>.

|                                           | Proyectos del arancel        |                    |                         |                               |                            |         |  |
|-------------------------------------------|------------------------------|--------------------|-------------------------|-------------------------------|----------------------------|---------|--|
| Número de proyecto                        |                              |                    |                         |                               |                            |         |  |
| Nombre de proyecto                        |                              | bre de proyecto    | precios internacionales |                               |                            |         |  |
|                                           | - O Buscar )                 |                    |                         |                               |                            |         |  |
|                                           |                              | Número de provecto | Nombre de provecto      | Fecha prevista inicio labores | Fecha prevista fin Jahores | Proceso |  |
|                                           | 0                            | 100966000120539    | Precios Internacionales | 01-mar-2018                   | 31-dic-9999                | Medidas |  |
| O 100966000118001 Precios Internacionales |                              | 12-dic-2017        | 31-dic-9999             | Medidas                       |                            |         |  |
|                                           | 🔇 Anterior 🛛 🗤 1 🛞 Siguiente |                    |                         |                               |                            |         |  |
|                                           | Cargar                       |                    |                         |                               |                            |         |  |

Se presenta la siguiente ventana, seleccione la flecha circular y continúe con el ingreso normal de los precios dentro del módulo dando clic en *ir al reparto* 

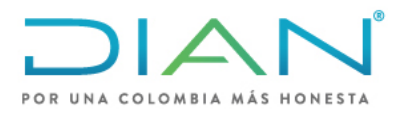

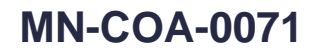

#### Proceso: Cumplimiento de Obligaciones Aduaneras y Cambiarias Versión 1 Página 33 de 34 Proyecto de actualización del arancel 100966000120539 Número de proyecto Precios Internacionales Nombre del proyecto Tipo de proyecto Medidas 01-mar-2018 Fecha prevista inicio labores Fecha prevista fin labores 業 Observaciones .E. DIRECCION DE Datos de la norma ARIO OFICIAL No. 44037 Usted no tiene asignación de medidas en este proyecto. 💼 Validar medidas 🔊 ir al reparto) O

### 5. CONTROL DE CAMBIOS.

| Versión | Vigencia   |       | Descripción de combies |  |
|---------|------------|-------|------------------------|--|
|         | Desde      | Hasta | Descripcion de cambios |  |
| 1       | 21/10/2021 |       | Versión inicial        |  |

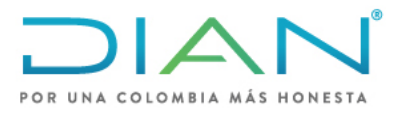

# **MN-COA-0071**

| Proceso: Cumplin | miento de Obligaciones Aduanei                                        | ras y Cambiarias Ve                                | rsión 1 Página 34 de 34                                                    |
|------------------|-----------------------------------------------------------------------|----------------------------------------------------|----------------------------------------------------------------------------|
|                  | Hector Arturo Garay<br>Leal<br>Elaboración Técnica<br>Paola Alejandra | Gestor II                                          | Coordinación de<br>Valoración Aduanera<br>Subdirección Técnica<br>Aduanera |
| Elaboró:         | Vergara Cano<br>Elaboración<br>Metodológica                           | Gestor I                                           | Coordinación de Procesos y<br>Riesgos Operacionales.                       |
|                  | Carlos Andres<br>Casallas Castro<br>Elaboración<br>Metodológica       | Gestor II                                          | Coordinación de Procesos y<br>Riesgos Operacionales.                       |
| Revisó:          | Cesar Augusto<br>Gutierrez Escalante                                  | Jefe Coordinación de<br>Valoración Aduanera<br>(A) | Coordinación de Valoración<br>Aduanera                                     |
| Aprobó:          | Ana Ceila Beltran<br>Amado                                            | Subdirectora Técnica<br>Aduanera                   | Subdirección Técnica Aduanera                                              |